Quick Start Guide

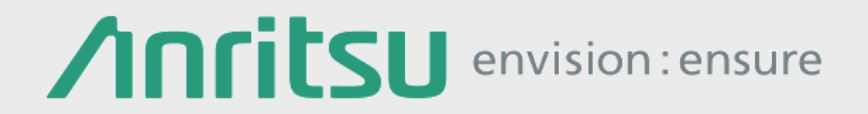

## MP1900A USB3.1 Test Solution

Signal Quality Analyzer-R MP1900A Series

## Contents

# 1. Introduction

- 2. Compliance Test Overview
- 3. Rx Compliance Test
  - Calibration Procedure
  - Rx Link Training (Put DUT into Loopback Mode)
  - BER and JTOL Test
- 4. Appendix

## Outline

Digital devices are handling huge data volumes due to the spread of the IoT and cloud computing services, resulting in increased use of faster and serial interfaces between devices. The USB interface used for connecting these digital devices is switching to USB3.1 Gen2 supporting speeds of 10 Gbit/s for transmitting large data volumes faster and is also adopting the smaller Type-C connector.

The Anritsu Signal Quality Analyzer-R MP1900A series is a high speed BERT supporting USB3.1 receiver testing and compliance patterns to control DUT test modes.

## MP1900A Strengths

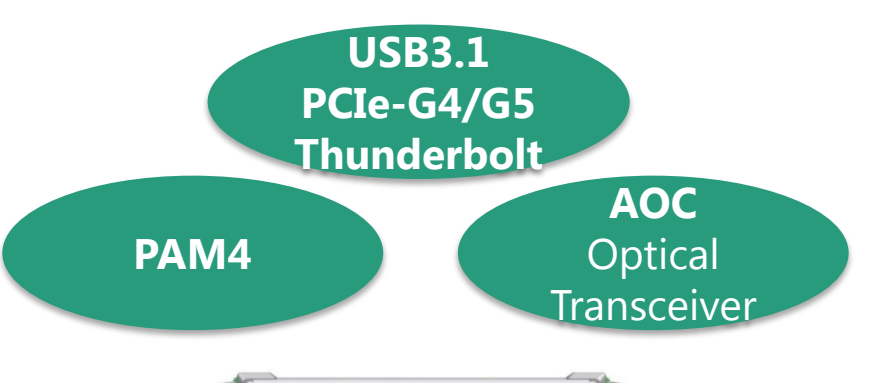

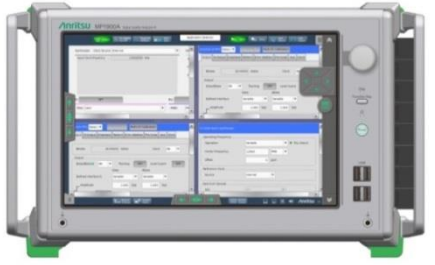

All-in-one support for both high-speed network interfaces and bus interfaces

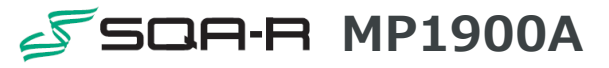

### Signal Quality

- Low Jitter/Clean Eye
- 10Tap Emphasis for Tx
- High sensitivity
- 12 dB variable CTLE for Rx
- Jitter/Noise source

## Scalability

- 32 Gbit/s NRZ up to 16 channels
- 112 Gbit/s PAM4 (56 Gbaud) up to 4 channels
- Same USB3.1, PCIe-G4/G5, Thunderbolt Test configuration
- Analyzability
  - Supports PCIe-G5 bit rate (32G NRZ)
  - USB/PCIe-G4 Link Training (Negotiation)
  - USB/PCIe-G4 LTSSM analysis
- Usability
  - All-in-One: Control PC, noise source, Emphasis, CTLE, CDR, etc.
  - New GUI/touch screen

## USB3.1 Solution Advantages

#### **USB** Receiver Test Solution

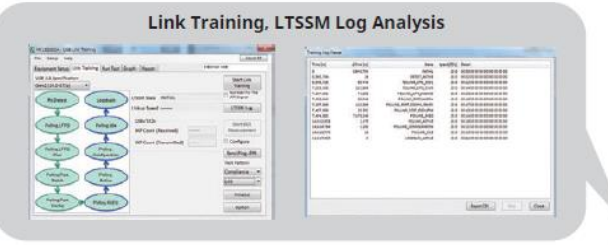

Jitter Signal Generation, Tolerance Measurement

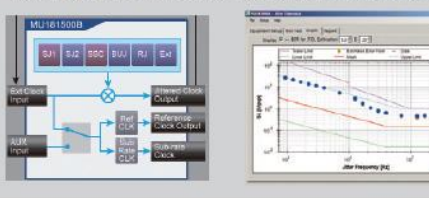

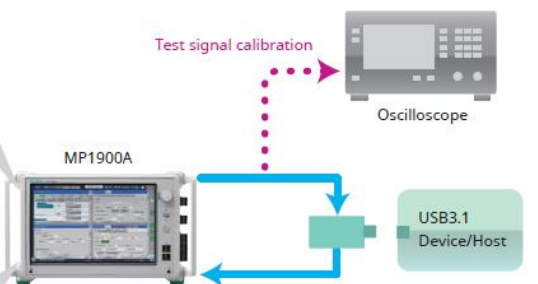

All-in-one solution supporting high-reproducibility measurement

- Protocol aware and all-in-one USB3.1 Rx test solution
- Wideband BERT 2.4 to 32.1 Gbit/s supporting not only USB but also PCIe and Thunderbolt
- High-quality waveforms with low Intrinsic Jitter, high-reproducibility measurement using highsensitivity ED
- Link Training and LTSSM Analysis functions for solving link issues
- Send and receive LFPS and LBPM signals
- Insert and identify Skip Ordered Set
- Jitter Addition (SJ, RJ, BUJ, SSC) and Tolerance measurements
- Fully automated Compliance and Jitter Tolerance tests

## Contents

1. Introduction

# 2. Compliance Test Overview

- 3. Rx Compliance Test
  - Calibration Procedure
  - Rx Link Training (Put DUT into Loopback Mode)
  - BER and JTOL Test
- 4. Appendix

## Flow of Rx Compliance Test

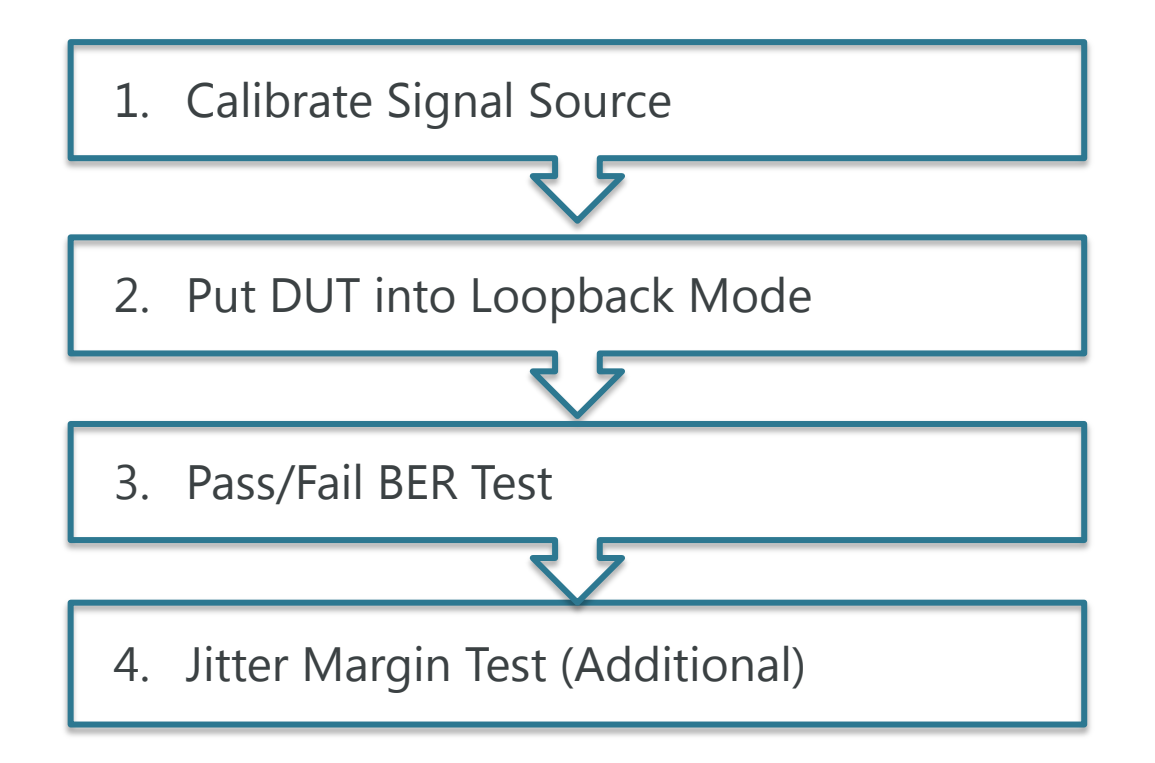

## Rx Compliance Test Recommended Equipment List (1/2)

| Model<br>Number | Name                                              | Qty. | Option        | Remarks                                         |
|-----------------|---------------------------------------------------|------|---------------|-------------------------------------------------|
| MP1900A         | Signal Quality Analyzer-R                         | 1    |               |                                                 |
| MU181000B       | 12.5 GHz Synthesizer                              | 1    |               |                                                 |
| MU181500B       | Jitter Modulation Source                          | 1    |               |                                                 |
| MU195020A       | 21G/32G bit/s SI PPG                              | 1    | 010, 011      |                                                 |
| MU195040A       | 21G/32G bit/s SI ED                               | 1    | 010, 011, 022 |                                                 |
| MU195050A       | Noise Generator                                   | 1    |               |                                                 |
| J1510A          | Pick Off Tee                                      | 2    |               | When MU195050A not installed                    |
| J1551A          | Coaxial skew matched cable 0.8 m, K-<br>connector | 2    |               |                                                 |
| J1624A          | Coaxial cable 0.3 m                               | 4    |               | Standard cable of<br>MU181000B and<br>MU181500B |

## Rx Compliance Test Recommended Equipment List (2/2)

| Model Number        | Name                                                                      | Option | Remarks                                                    |
|---------------------|---------------------------------------------------------------------------|--------|------------------------------------------------------------|
| MX183000A-<br>PL022 | USB Link Training                                                         |        |                                                            |
| MX183000A-<br>PL001 | Jitter Tolerance                                                          |        |                                                            |
| -                   | Oscilloscope                                                              |        | At least 16 GHz<br>bandwidth and sample<br>rate of 80 GS/s |
| USB31CET*           | USB3.1 USB (10 GT/s)<br>Type-C Electrical Test<br>Fixture Kit             |        | Compliance Test Fixture<br>For Type-C                      |
| USB31AET*           | USB3.1 USB (10 GT/s)<br>Type-A and Micro-B<br>Electrical Test Fixture Kit |        | Compliance Test Fixture<br>For Type-A and Micro-B          |

\*Sold by USB-IF http://www.usb.org/developers/estoreinfo/

## Compliance Test Overview: MP1900A Connections

• There are two ways to combine the test signal and LFPS.

Using MU195050A (recommended configuration for simple cable connection using combiner circuit in MU195050A)

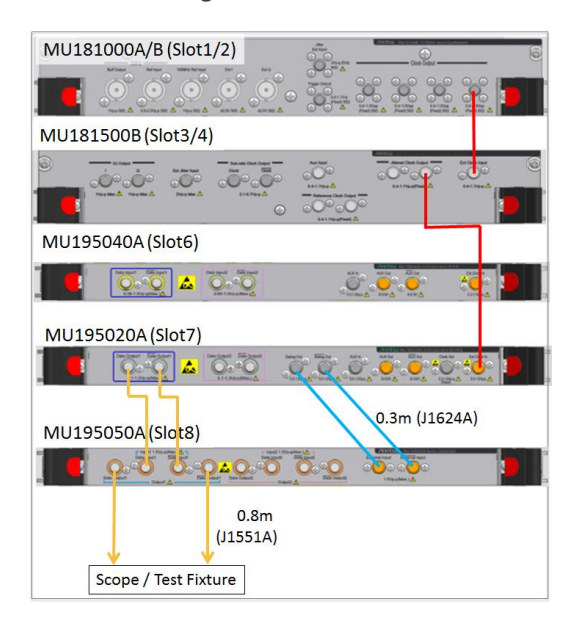

#### Using Pick Off Tee

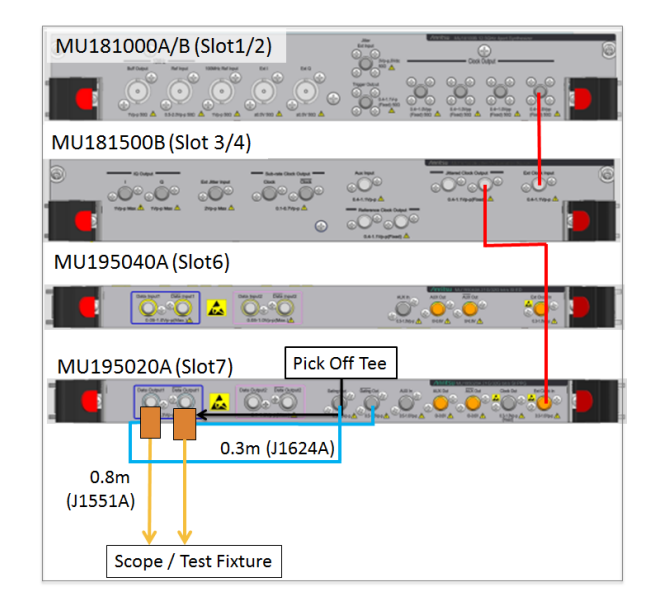

## Compliance Test Overview: Calibration for Rx Test

The main purpose of <u>Calibration</u> is to calibrate the Emphasis, Amplitude and Jitter settings to meet USB3.1 requirements.

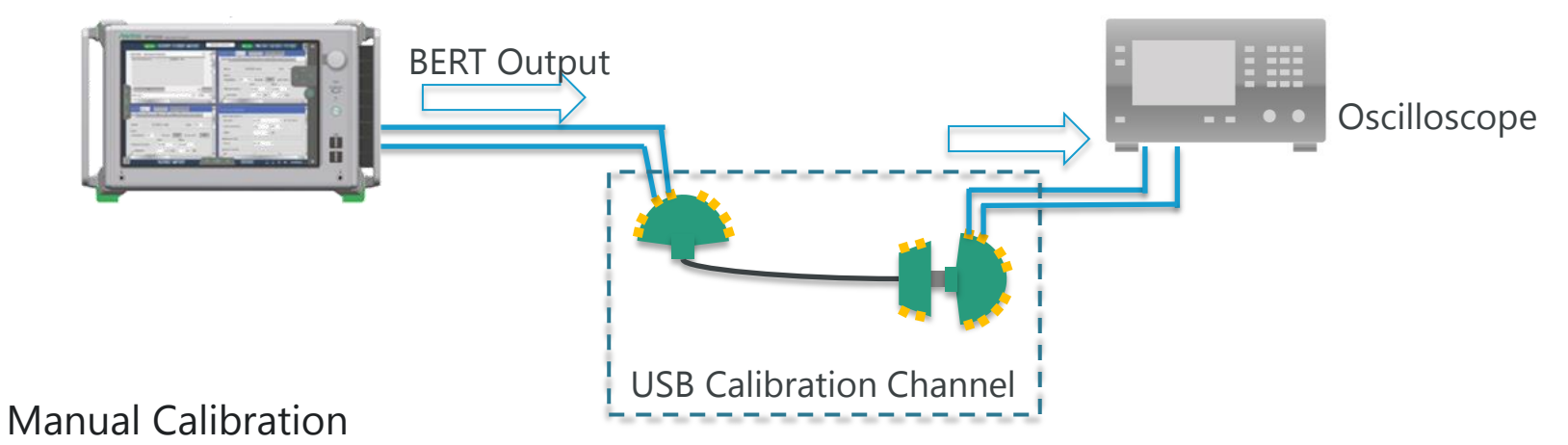

- Calibrate the Amplitude, Emphasis, Jitter, Eye Height, and Eye Width of the BERT output as specified by the standard.
- Automated Calibration
  - Please contact our sales representative for automated calibration software.

## Compliance Test Overview: Rx Test

The main purpose of the Compliance **<u>Rx Test</u>** is to verify that the Device Under Test (DUT) meets the USB3.1 Jitter Tolerance requirements.

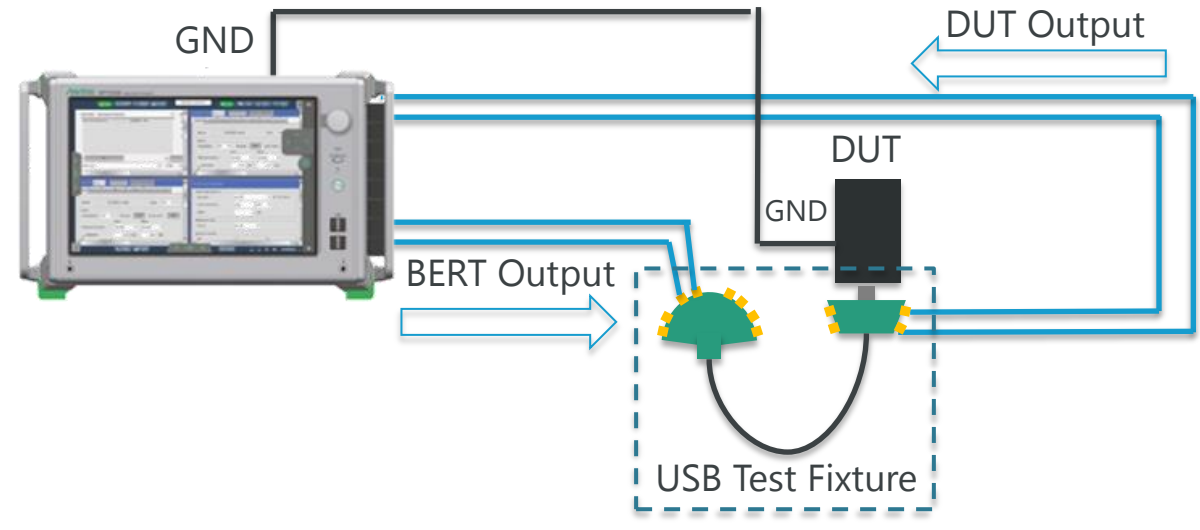

- MX183000A PL022 USB Link Training and PL001 Jitter Tolerance
  - Put DUT into Loopback Mode > Jitter Tolerance Test  $\geq$

**BER Measurement** 

## Compliance Test Overview: Long/Short Channel Test

This Compliance Test requires that both the Long Channel and Short Channel tests<sup>\*1</sup> are passed by performing the same test with the two fixtures.

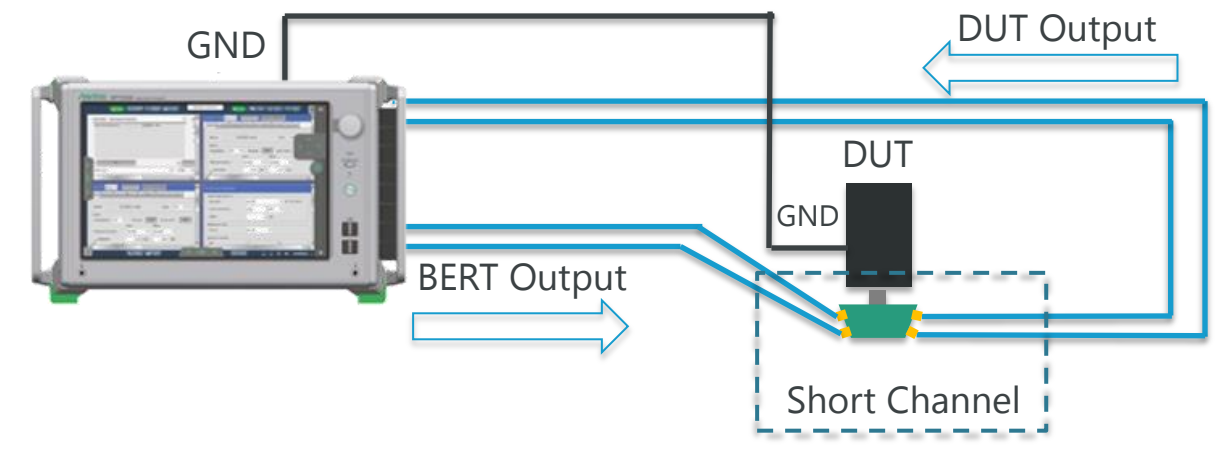

\*1 For more details, refer to Appendix A

- Rx Test
  - This test requires switching the connection at Long Channel fixture and Short Channel fixture.
- Tx Test
  - Use of the waveform analysis software SigTest channel emulation function does not require switching the Long Channel connection.

## Contents

- 1. Introduction
- 2. Compliance Test Overview

# 3. <u>Rx Compliance Test</u>

- Calibration Procedure
- Rx Link Training (Put DUT into Loopback Mode)
- BER and JTOL Test
- 4. Appendix

## Calibration Procedure: Hardware Setup

| Connector Type | Speed | items                 | Connection         |
|----------------|-------|-----------------------|--------------------|
|                | Con1  | Amplitude, Emphasis   | Direct             |
|                | Geni  | Jitter (RJ, SJ)       | Direct             |
| Type-C         |       | Amplitude, Emphasis   | Direct             |
|                | Gen2  | Jitter (RJ, SJ)       | Direct             |
|                |       | Eye Width, Eye Height | Fixture A-1        |
|                |       | Amplitude, Emphasis   | Direct             |
|                | Gen1  | Jitter (RJ, SJ)       |                    |
|                |       | Eye Height            | <u>Fixture A-5</u> |
| туре-А         |       | Amplitude, Emphasis   | Direct             |
|                | Gen2  | Jitter (RJ, SJ)       | Direct             |
|                |       | Eye Width, Eye Height | Fixture A-2        |
|                |       | Amplitude, Emphasis   | Direct             |
|                | Gen1  | Jitter (RJ, SJ)       |                    |
|                |       | Eye Height            |                    |
| Micro-B        |       | Amplitude, Emphasis   | Direct             |
|                | Gon2  | Jitter (RJ, SJ)       | Direct             |
|                | Genz  | CLB Select            |                    |
|                |       | Eye Width, Eye Height | <u>Fixture A-2</u> |

\*For details, refer to Appendix A

\*Test fixtures sold by USB-IF

http://www.usb.org/developers/estoreinfo/

#### **Direct Connection**

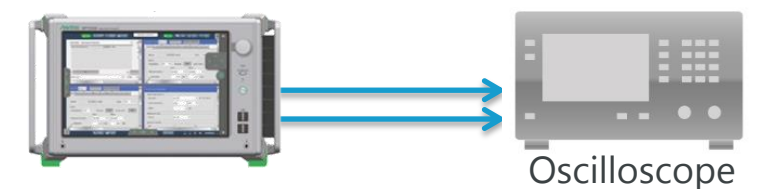

#### With Calibration Fixture

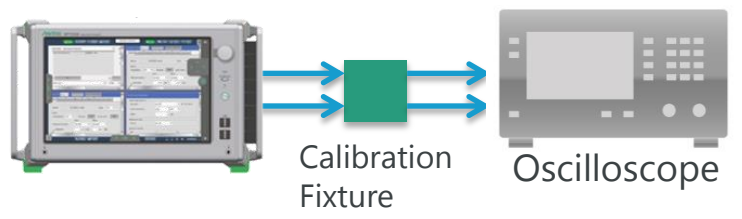

## **Calibration Procedure: Calibration Settings**

Table 1 lists typical settings when calibrating the test signal using the MP1900A. Tables 2 and 3 also list the respective SJ settings for the receiver test.

#### Table 1 Calibration Results Summary

|      | Singl<br>Amplitud | e-End<br>de (V p-p) | Pre-Cursor1 | Post-Cursor1 | RJ       | SJ       | SSC      |
|------|-------------------|---------------------|-------------|--------------|----------|----------|----------|
|      | Long<br>Channel   | Short<br>Channel    | (dB)        | (dB)         | (ps p-p) | (UI p-p) | 550      |
| Gen1 | 0.500             | 0.630               | _           | -3.0         | 36       | Table 2  | Down     |
| Gen2 | 0.490             | 0.700               | 2.3         | -0.9         | 14.0     | Table 3  | 5000 ppn |

#### Table 2 SJ Calibration Results for Gen1

| SJ Frequency | Setting (UI p-p) |
|--------------|------------------|
| 50 MHz       | 0.200            |
| 30 MHz       | 0.200            |
| 20 MHz       | 0.200            |
| 10 MHz       | 0.200            |
| 4.9 MHz      | 0.200            |
| 2 MHz        | 0.200            |
| 1 MHz        | 0.500            |
| 500 kHz      | 2.000            |

#### Table 3 SJ Calibration Results for Gen2

| SJ Frequency | Setting (UI p-p) |
|--------------|------------------|
| 100 MHz      | 0.170            |
| 50 MHz       | 0.170            |
| 30 MHz       | 0.170            |
| 15 MHz       | 0.170            |
| 7.5 MHz      | 0.170            |
| 4 MHz        | 0.370            |
| 2 MHz        | 0.870            |
| 1 MHz        | 2.030            |
| 500 kHz      | 4.760            |

#### Incitsu envision : ensure

# Rx Link Training: Link Training and Status State Machine (LTSSM) (1/2)

- Different state machine sequence for each generation

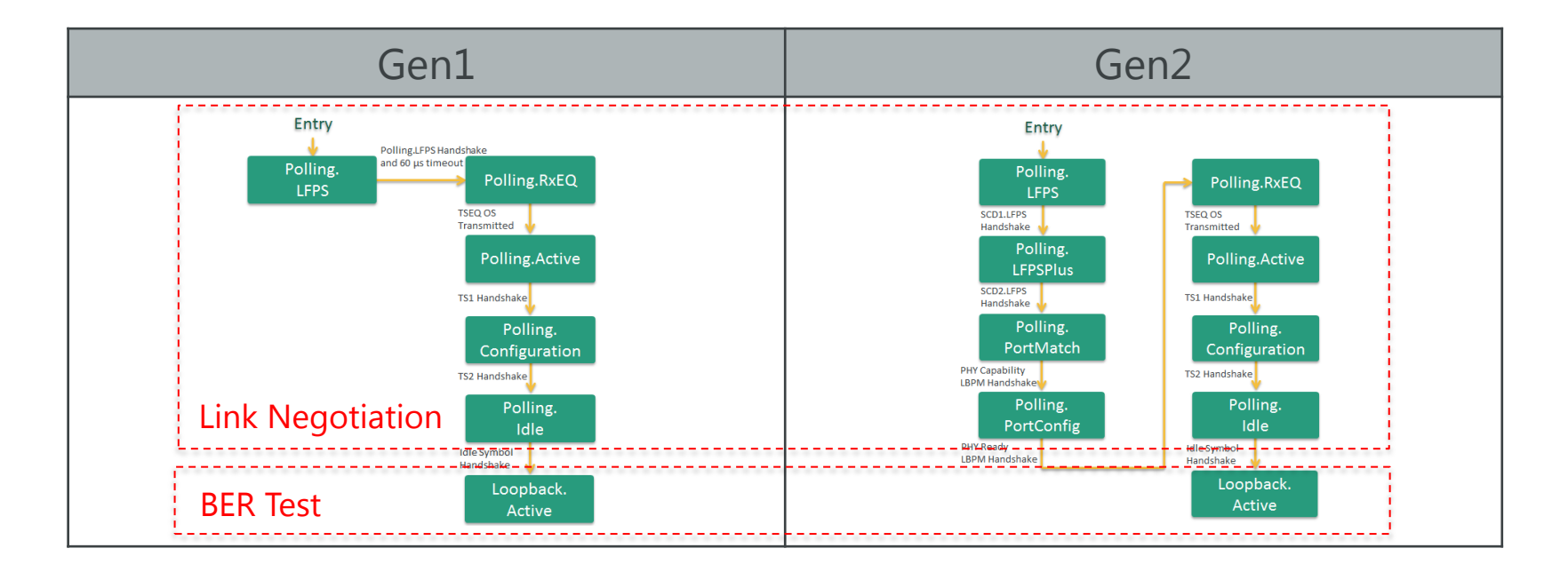

# Rx Link Training: Link Training and Status State Machine (LTSSM) (2/2)

| Equipment Setup Link Training Run Test Gra | aph Report              | Electrical Idle                                           |
|--------------------------------------------|-------------------------|-----------------------------------------------------------|
| USB 3.1 Specification<br>Gen2 (10.0 GT/s)  | LTSSM State             | Start Link<br>Training<br>Not Wait For The<br>LFPS Signal |
|                                            | Linkup Speed            | LTSSM Log                                                 |
| Polling.LFPS Polling.Idle                  | SKP Count (Received)    | Start BER<br>Measurement                                  |
| Polling.LFPS<br>Plus Configuration         | Ske Count (Transmitted) | Send Ping.LFPS                                            |
| Polling.Port<br>Match Active               |                         | Compliance  CP9                                           |
| Polling.Port<br>Config Polling.RxEQ        |                         | Option                                                    |

MX183000A-PL022 USB Link Training Setting Screen – Link Training by auto-negotiation

# Rx Link Training: Host DUT Connection Diagram <u>Type-C Host DUT</u>

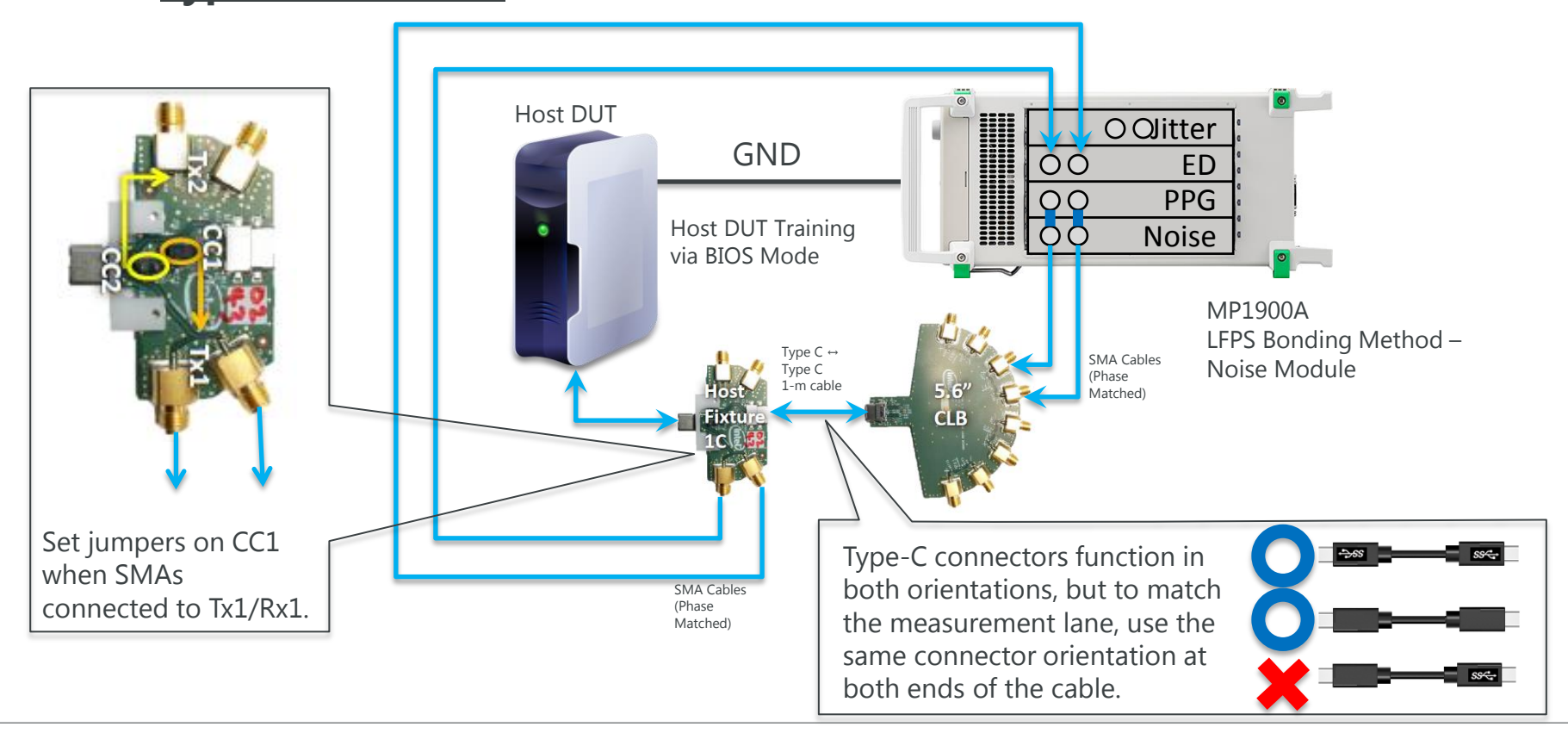

# Rx Link Training: Device DUT Connection Diagram <u>Type-C Device DUT</u>

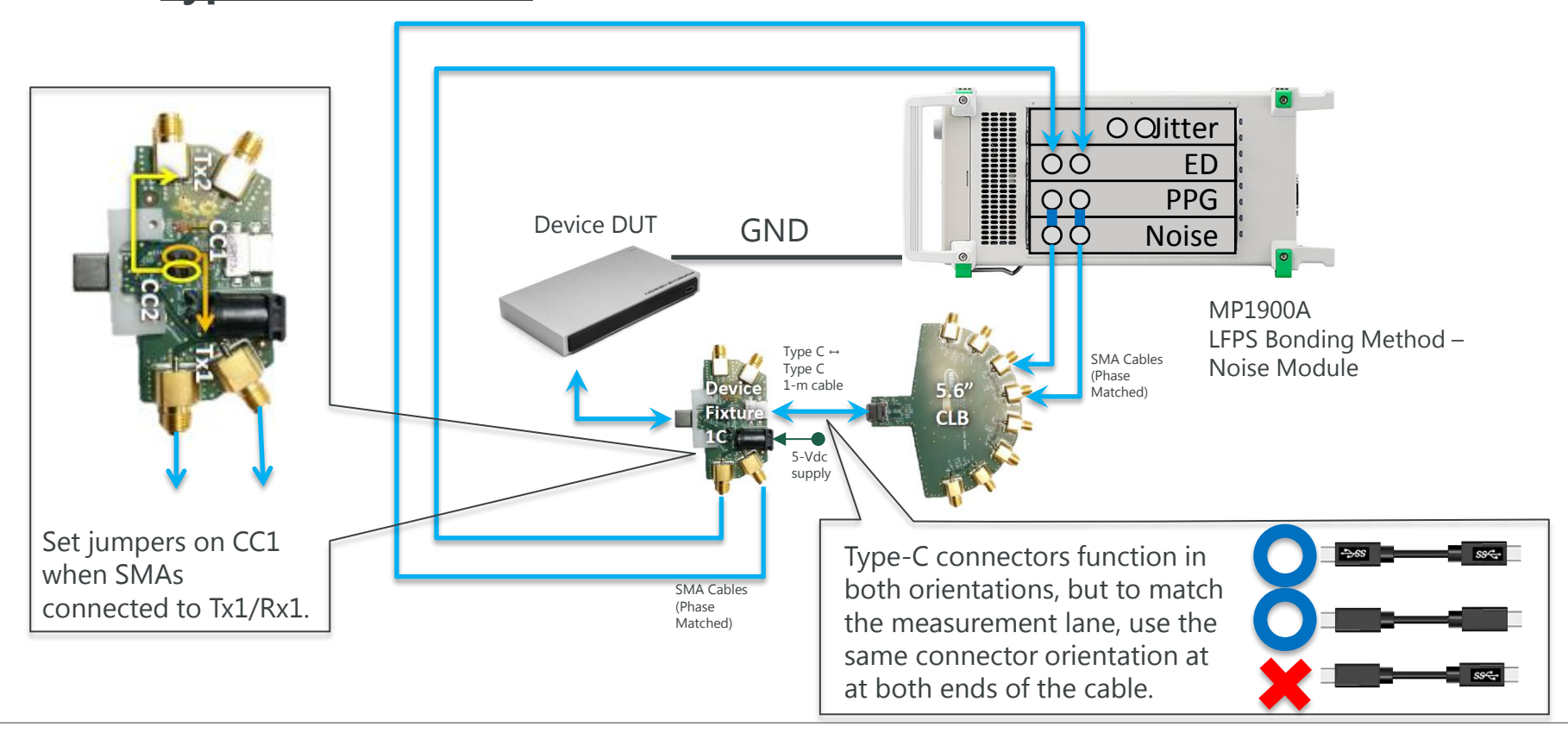

## Rx Link Training: DUT Setup

One of the following procedures is required at the Host DUT before Link Training from the BERT. This is not required for the Device DUT.

- 1. Use the open-source HSETT software at the USB I/F.
- 2. Start the Host DUT in the BIOS Mode.

## Rx Link Training: 1 – Host DUT Setup Using HSETT (1/3)

- The HSETT<sup>\*1</sup> software puts devices, hosts and hubs into the appropriate test modes. Download the HSETT software from the following link<sup>\*1</sup> and use the following procedure to install it in the DUT.
- Before installing HSETT, disable User Account Control (UAC) in Windows.
- Choose Start → Control Panel → User Accounts and Family Safety → User Accounts → Change User Account Control settings.
- Set the Settings Bar to [Never notify]. Click [OK] and restart the computer.
- Start the downloaded HSETT and follow the instructions.

- \*1 Download link: <u>http://www.usb.org/developers/tools/</u>
  - HSETT 32-bit version
  - HSETT 64-bit version

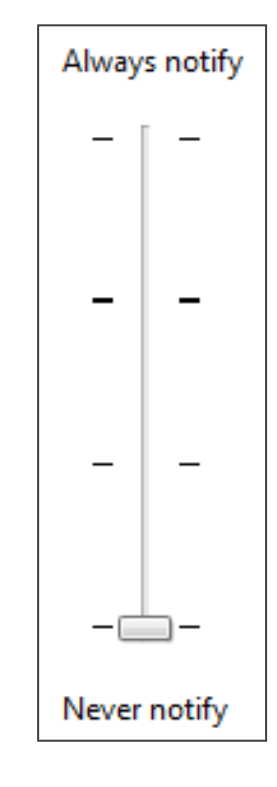

## Rx Link Training: 1 – Host DUT Setup Using HSETT (2/3)

• Run HSETT on the Host DUT and follow the procedure below.

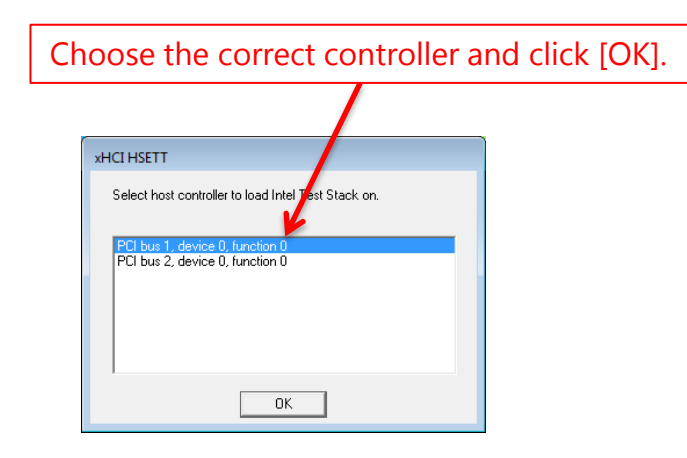

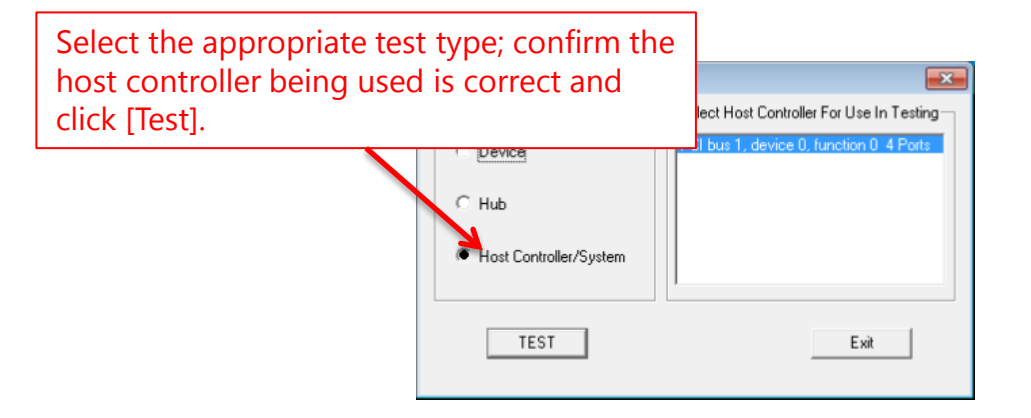

## Rx Link Training: 1 – Host DUT Setup Using HSETT (3/3)

- Pressing the [Test] button as described on the previous slide displays the xHCI HS Electrical Test Tool – Host Test screen shown on the right.
- The settings are correct when transitioning to the Loopback Mode is supported by performing Link Training in this condition.

| xHCI HS Electrical Test Tool - Host Test         |                   |                  |
|--------------------------------------------------|-------------------|------------------|
| Select Downstream Device                         | Host Port Control | _                |
| NONE<br>VID 0x2109, PID 0x750, Address 1, Port 2 | Port Control      | Port             |
|                                                  |                   |                  |
|                                                  | Status Window     | Isconnect Notify |
| Enumerate Bus                                    |                   |                  |
| Downstream Device Control Address NONE           | EXECUTE           | Return To Main   |

## Rx Link Training: 2 – Host DUT Setup Using BIOS Mode

• In addition to the method using HSETT, it is also possible to transition to the Loopback Mode by booting the Host DUT in the BIOS Mode.

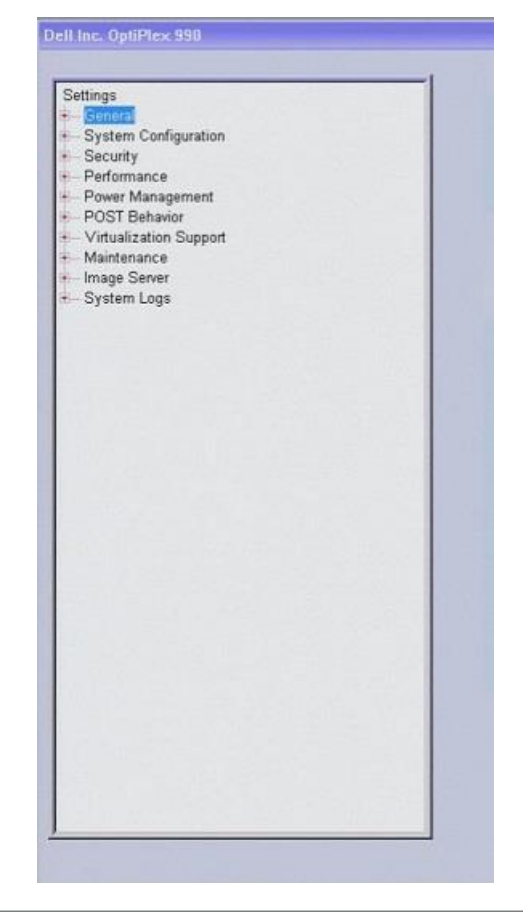

## Rx Link Training: Software Control (1/3)

| MP1900A USB Link Training                                                                                                    | Setup and Execution                                                                      |
|----------------------------------------------------------------------------------------------------|------------------------------------------------------------------------------------------|
| Implications Selector     Device   Best     Standard Sert        Utity     Implications     Implications | <ol> <li>Open the MP1900A application<br/>selector.</li> <li>Click MX183000A.</li> </ol> |

## Rx Link Training: SW Control (2/3)

| MP1900A USB Link Training                                                                                                    | Setup and Execution                                                                                                    |
|----------------------------------------------------------------------------------------------------|----------------------------------------------------------------------------------------------------|
| MX183000A - USB Link Training       Image: Constraint of the product of the product of | 3. Go to the [Link Training] tab via the<br>MX183000A USB Link Training<br>application and select the target link<br>speed at [USB 3.1 Specification]. |
| Polling.LFPS     Polling.dle     Start BER       Polling.LFPS     Polling.       Polling.LFPS     Polling.       Polling.Port     Polling.       Polling.Active     Start BER       Match     Active       Timeout     Timeout                                                                                                    | 4. With the DUT disconnected from the fixture, click the [Start Link Training] button to display Waiting for DUT connection.                           |
| Polling.Port<br>Config Polling.RxEQ<br>Option                                                                                                    | 5. Start LTSSM by connecting the DUT to the fixture.                                                                                                   |

## Rx Link Training: Software Control (3/3)

| MP1900A USB Link Training                                                                                                    | Setup and Execution                                        |
|----------------------------------------------------------------------------------------------------|------------------------------------------------------------|
| MX183000A - USB Link Training       COperate MP1900A         File       Setup         Equipment Setup       Link Training         Run Test       Graph         Report       Outputting Test Pattern         USB 3.1 Specification       Image: Compace Setup         Gen2 (10.0 GT/s)       Image: Compace Setup         Rx.Detect       Loopback         Polling.LFPS       Polling.Idle         Polling.LFPS       Polling.Idle         Polling.LFPS       Polling.         Polling.LFPS       Polling.         Polling.Prot       Polling.         Polling.Port       Polling.         Polling.Port       Polling.RxEQ         Polling.Port       Polling.RxEQ | 6. Confirm that [LTSSM State] displays<br>Loopback_Active. |

## Rx Link Training: Waveforms at Gen2 Training

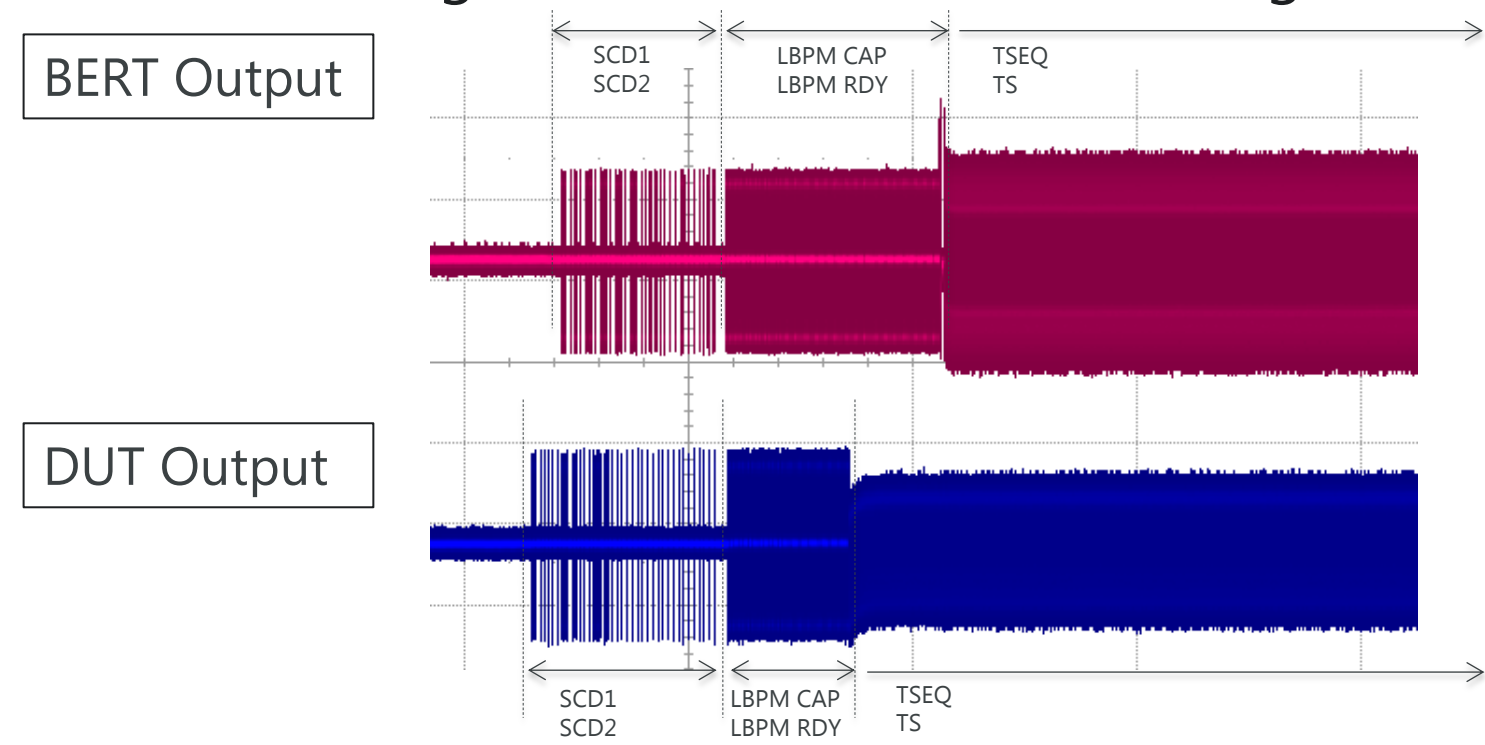

- Refer to Appendix-D for details about the LTSSM State Transition.
- Handshaking using the LFPS signal is required to establish a link between USB devices.
- The device sends the LFPS signal at power-on. The host sends the LFPS signal on detecting the connector connection.
- The MP1900A starts Link Training using the LFPS signal output from the DUT as the trigger.

## Rx Link Training: Waveforms at Gen1 Training

- Gen1 Training on Gen2 DUT
  - Based on the USB3.1 specifications, the DUT must continue operation and switch to the SuperSpeed Mode.

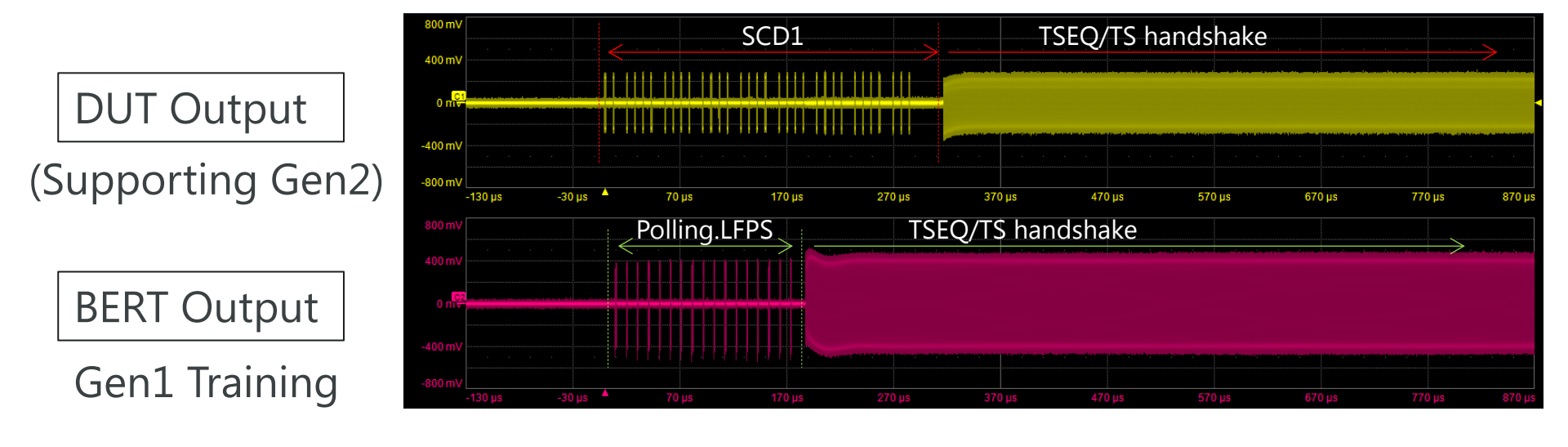

## Rx Link Training: LTSSM Log (1/2)

### - Checking State Machine Status with LTSSM Log Function

| MX183000A - USB Link Training         |                                | ×                    |
|---------------------------------------|--------------------------------|----------------------|
| Setup Help                            |                                | Operate MP1900A      |
| quipment Setup Link Training Run Test | t Graph Report Out             | putting Test Pattern |
| JSB 3.1 Specification                 |                                | Unlink               |
| en2 (10.0 GT/s)                       |                                | OTIMIK               |
|                                       | LTSSM State LOOPBACK ACTIVE    | LFPS Signal          |
| x.Detect Loopback                     |                                |                      |
| ¥ 1                                   | Linkup Speed 10.0 G1/s         | LISSM Log            |
|                                       | 128b/132b                      |                      |
| Polling.LFPS OPolling.Idle            |                                | Start BER            |
|                                       | SKP Count (Received) 352608    | Measurement          |
| Y T                                   | SKP Count (Transmitted) 352610 | Configure            |
| Polling.LFPS Polling.                 |                                | Sand Ding LEDS       |
| Plus Configuration                    |                                | Send Ping.LFPS       |
| ↓ ↑                                   |                                | Test Pattern         |
| Polling Port Polling                  |                                | Compliance -         |
| Match Active                          |                                | CP9 -                |
|                                       |                                |                      |
| T                                     |                                | Timeout              |
| Polling.Port Polling.RxEQ             |                                |                      |
|                                       |                                | Option               |
|                                       |                                |                      |
|                                       |                                |                      |
|                                       |                                |                      |

## Rx Link Training: LTSSM Log (2/2)

| IX183000A - USB Link Training                      |                          |
|----------------------------------------------------|--------------------------|
| e Setup Help                                       | Operate MP1900A          |
| quipment Setup Link Training Run Test Graph Report | Training Started         |
| USB 3.1 Specification                              |                          |
| en2 (10.0 GT/s) 🔹                                  | Stop                     |
|                                                    | Not Wait For The         |
| Rx.Detect (Loopback) LTSSM State POLLING_LFPS_SC   | D1 LFPS Signal           |
| Linkup Speed LFPS                                  | LTSSM Log                |
| ✓ ↑                                                |                          |
| 128b/132b                                          | Chart DED                |
| Polling.LFPS Polling.Idle SKP Count (Paceived) 0   | Start BER<br>Measurement |
| Ju A Ski Count (Neceived)                          | medsurement              |
| SKP Count (Transmitted) 0                          | Configure                |
| Polling. Polling.                                  | Send Ping LEPS           |
| Plus Configuration                                 | ocha ringierro           |
| V 1                                                | Test Pattern             |
| Polling Port Polling                               | Compliance 👻             |
| Match Active                                       |                          |
|                                                    | CF3 *                    |
| V T                                                | Timeout                  |
| Polling.Port                                       | Ameour                   |
| Config Polling.RXEQ                                | Option                   |

Example of LTSSM Log with Polling State Timeout

## BER and JTOL Test: BER Measurement (1/2)

### – BER Measurement Settings

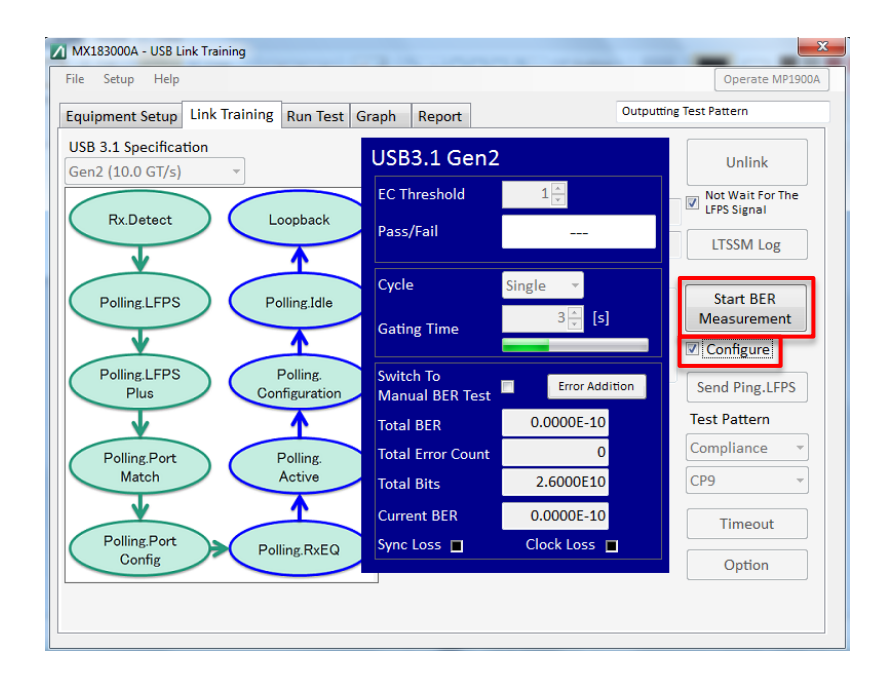

- Set the following parameters at the BER Measurement setting display.
  - Cycle: Single
  - EC Threshold: 1
  - Gating Time for Gen1: 60\*
  - Gating Time for Gen2: 120\*
- Put a checkmark in [Configure].
- Click [Start BER Measurement].

\*Defined in Compliance Test specifications

## BER and JTOL Test: BER Measurement (2/2)

- Compliance Test Pass Criteria
- If the total error count is ≤1, the DUT passes the test at that SJ frequency.
- Repeat BER measurement by changing the SJ frequency from 500 kHz to 100 MHz.
- The DUT must pass at all SJ frequencies to pass the Rx Compliance Test.

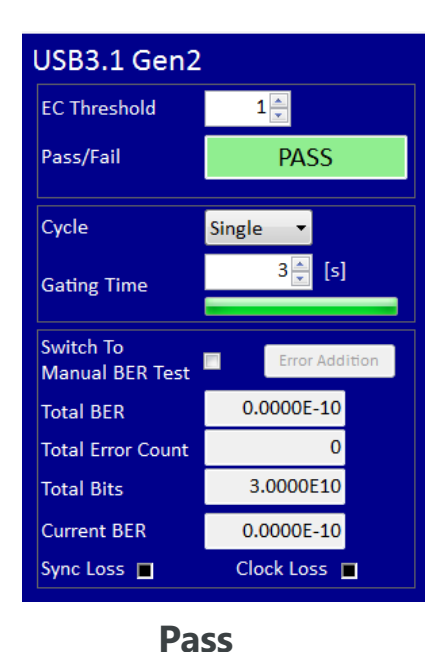

The DUT fails the Compliance Test if the total error count is >1.

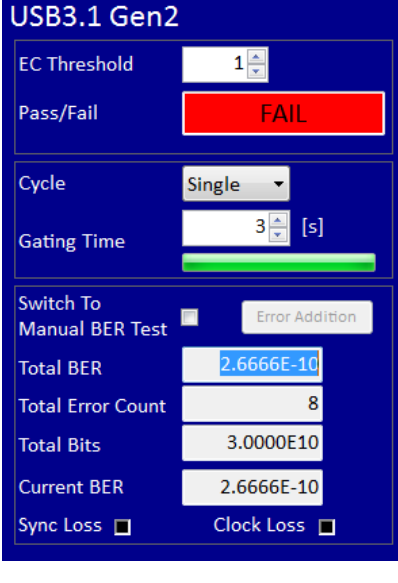

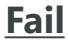

•

## BER and JTOL Test: Automatic Compliance Test (1/4)

#### – Automatic Jitter Compliance Test Setting

| MX1830                                       | 00A - USB    | Link Trai | ining                                          |        |          |           |               |               |          |         |            | ×      |
|----------------------------------------------|--------------|-----------|------------------------------------------------|--------|----------|-----------|---------------|---------------|----------|---------|------------|--------|
| File Se                                      | tup Help     | )         |                                                |        |          |           | _             |               |          |         | Operate M  | P1900A |
| Equipme                                      | nt Setup     | Link Tra  | aining Ru                                      | n Test | Graph    | Repor     | t             |               | Electric | al Idle |            |        |
| Check<br>Unchec                              | AII<br>k AII |           |                                                |        |          |           |               |               | Deta     | il      | Run Test   |        |
| No.                                          | Jitter Fre   | q. [Hz]   | Mask                                           | [UI]   | Upper Li | imit [UI] | Lower Lim     | it [UI]       | Meas. [L | I] M    | eas. Judge | E ^    |
| ☑ 1                                          | 100,00       | 00,000    | 0                                              | .170   |          | 0.170     |               | 0.170         |          |         |            |        |
| ☑ 2                                          | 50,00        | 00,000    | 0                                              | .170   |          | 0.170     |               | 0.170         |          |         |            |        |
| ☑ 3                                          | 30,00        | 00,000    | 0.170                                          |        | 0.170    |           |               | 0.170         |          |         |            | =      |
| ☑ 4                                          | 15,00        | 00,000    | 0.170                                          |        | 0.170    |           |               | 0.170         |          |         |            |        |
| ☑ 5                                          | 7,50         | 00,000    | 0.170                                          |        | 0.170    |           |               | 0.170         |          |         |            |        |
| ☑ 6                                          | 4,00         | 00,000    | 0.370                                          |        | 0.370    |           |               | 0.370         |          |         |            |        |
| 7                                            | 2,00         | 00,000    | 0.870                                          |        | 0.870    |           |               | 0.870         |          |         |            | -      |
| •                                            |              |           |                                                |        |          |           |               |               |          |         |            | •      |
| Jitter Freq.[Hz] 10 🖉 Add                    |              | dd        | Save Open                                      |        |          | l I       | Bit Rate      | 5 000000 Obie | 1-       |         |            |        |
| Mask [UI] 4.760                              |              |           |                                                |        |          |           |               | GDI           | /s       |         |            |        |
| Upper Limit [11] 4 760 Delete Title USB3.1_G |              |           |                                                |        |          | SB3.1_Gen | 2_10G_(       | Compliar      |          |         |            |        |
| Lower l                                      | Limit [UI]   |           | 4.760                                          | All    | Clear    |           |               |               |          |         |            |        |
| Upper Ratio 1.000 Å<br>Lower Ratio 1.000 Å   |              |           | Measurement Sequence<br>From higher Freq. side |        |          |           | JTOL Settings |               |          |         |            |        |
|                                              |              |           |                                                |        |          |           |               |               |          |         |            |        |

Click the [Run Test] tab.

•

Click the [JTOL Settings] button to set the Jitter Tolerance test parameters.

## BER and JTOL Test: Automatic Compliance Test (2/4)

• Set the following parameters at the JTOL Setting display.

1

- Unit: Error Count
- Error Threshold:
- Gen1 Gating Timer: 60\*
- Gen2 Gating Timer: 120\*
- Click the [Close] button to finish this setting.
- \*Defined in the Compliance Test specifications This Compliance Test requires at least 10 minutes.

| JTOL Settings                                                                              |
|--------------------------------------------------------------------------------------------|
| Detection Search Type                                                                      |
| Unit Error Count  Auto Search OFF                                                          |
| Error Threshold (Count)<br>Greater than 1 - Meas.Type NRZ -                                |
| BER for JTOL Estimation $1.0 + E_{-}$ E- $15 + E_{-}$                                      |
| Search                                                                                     |
| Direction Search Upwards Log 🔹                                                             |
| Jitter Freq. Range Freq. ≤ 100kHz 100kHz < Freq. ≤ 1MHz 1MHz < Freq. ≤ 10MHz 10MHz < Freq. |
| Ratio 0.20 x 0.20 x 0.20 x 0.20 x                                                          |
| Timer [s]                                                                                  |
| Frequency setup Frequency setup                                                            |
| Waiting 2 Amplitude setup                                                                  |
| Settling 2                                                                                 |
|                                                                                            |
| Gating 120                                                                                 |
|                                                                                            |
|                                                                                            |
|                                                                                            |
## BER and JTOL Test: Automatic Compliance Test (3/4)

• Load the appropriate mask file for the target generation :

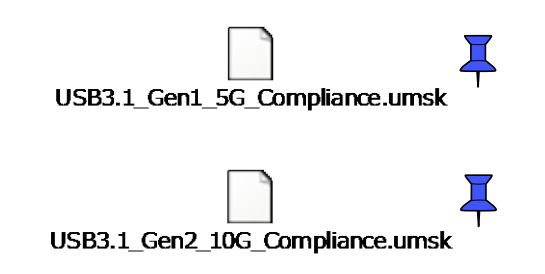

• Confirm that the DUT is in the Loopback Mode and click the [Run Test] button.

envision: ensure

| quipm                    | ent Setup Link Tra                   | aining Run Test G                                                | raph Report     |                          | Electrical I | dle                  |          |
|--------------------------|--------------------------------------|------------------------------------------------------------------|-----------------|--------------------------|--------------|----------------------|----------|
| Chec<br>Unche            | k All<br>ck All                      |                                                                  |                 |                          | Detail       | Run Test             |          |
| No.                      | Jitter Freq. [Hz]                    | Mask [UI] Up                                                     | per Limit [UI]  | Lower Limit [UI]         | Meas. [UI]   | Meas. Judge          | E ^      |
| ▼ 1                      | 100,000,000                          | 0.170                                                            | 0.170           | 0.170                    |              |                      |          |
| ✓ 2                      | 50,000,000                           | 0.170                                                            | 0.170           | 0.170                    |              |                      |          |
| <b>V</b> 3               | 30,000,000                           | 0.170                                                            | 0.170           | 0.170                    |              |                      | E        |
| ₹ 4                      | 15,000,000                           | 0.170                                                            | 0.170           | 0.170                    |              |                      |          |
| ▼ 5                      | 7,500,000                            | 0.170                                                            | 0.170           | 0.170                    |              |                      |          |
| <mark>▼ 6</mark>         | 4.000.000                            | 0.370                                                            | 0.370           | 0.370                    |              |                      |          |
|                          |                                      | a al cfila                                                       | 0.870           | 0.870                    |              |                      | -        |
| Jitter<br>Upper<br>Lower | Freq.[Hz]<br>Mask [UI]<br>Limit [UI] | 10      Add        4.760      Delete        4.760      All Cleat | Save<br>Title U | Open<br>SB3.1_Gen2_10G_C | Compliar     | Rate<br>5.000000 Gbi | ⊧<br>t/s |

Click [Due Test] to start

37

## BER and JTOL Test: Automatic Compliance Test (4/4)

#### – Jitter Compliance Test Results

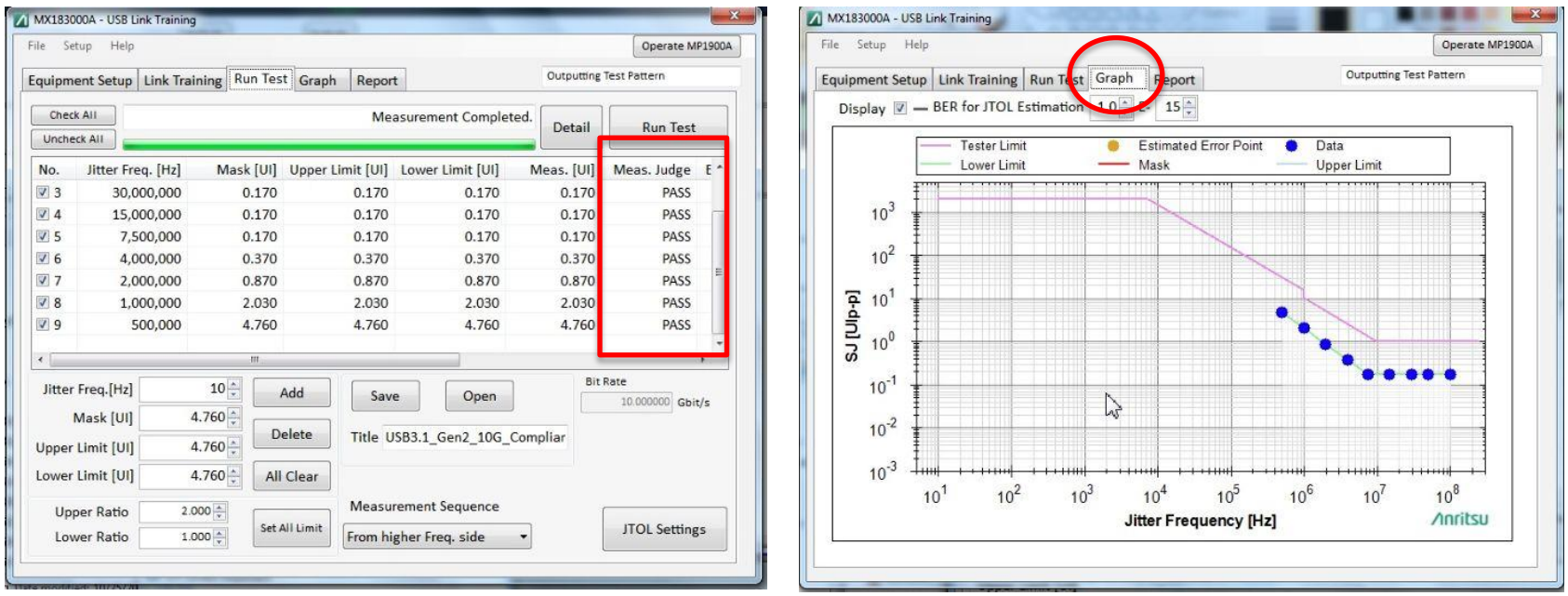

• Move to the [Report] tab and click [Make HTML/CSV] to create a report.

## BER and JTOL Test: Jitter Margin Test (1/2)

- Both the Compliance Test and Jitter Margin Test are important to test the DUT.
- Load the appropriate xml setup file for the target generation, or set the following parameters at the JTOL Setting display.

| _ | Unit:                    | Error Count    |
|---|--------------------------|----------------|
| _ | Error Threshold:         | 1              |
| _ | Gating Timer:            | 6              |
| _ | Direction Search:        | Upwards Linear |
| _ | 100 kHz < Freq. < 1 MHz: | 0.300          |
| _ | 1 MHz < Freq. < 10 MHz:  | 0.030          |
| _ | 10 MHz < Freq. :         | 0.01           |

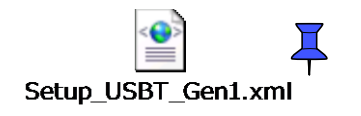

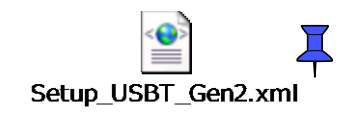

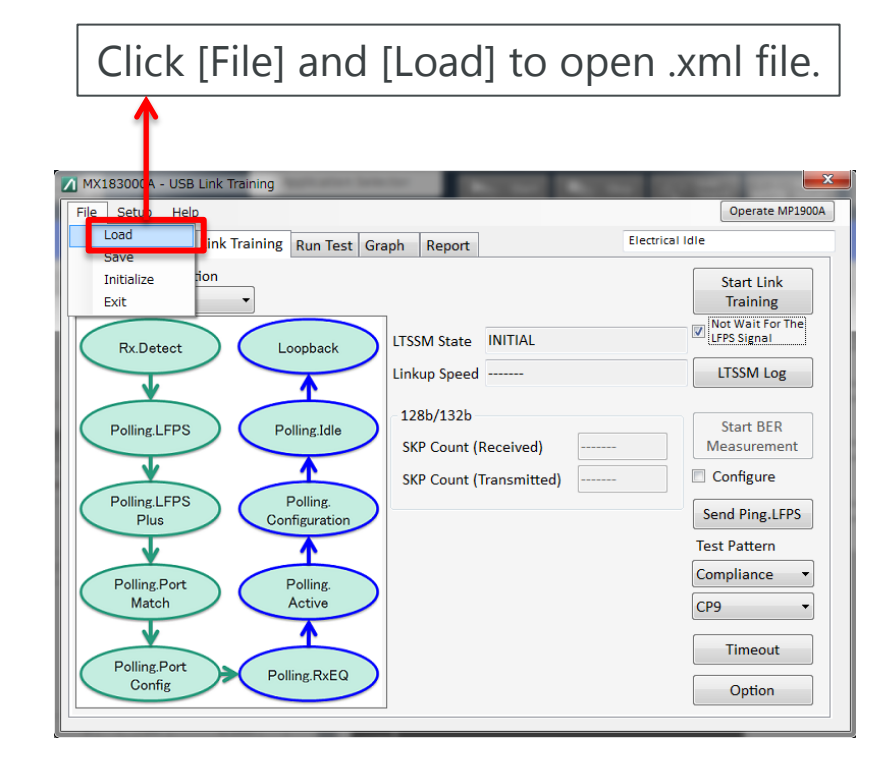

## BER and JTOL Test: Jitter Margin Test (2/2)

- Load the appropriate mask for the target generation.
  - Gen1
    - C:¥Anritsu¥MX183000A¥Mask
    - USB3.0-5G.mask
  - Gen2
    - C:¥Anritsu¥MX183000A¥Mask
    - USB3.1-10G.mask

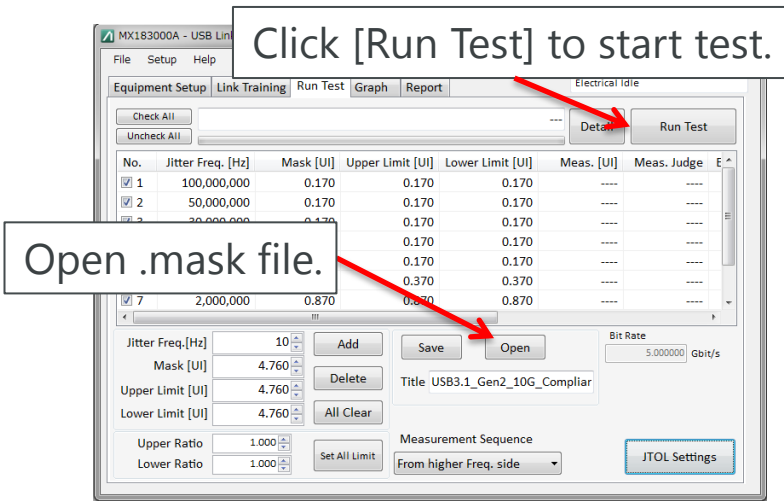

- Confirm that the DUT is in the Loopback Mode and click the [Run Test] button.
- Move to the [Report] tab and click [Make HTML/CSV] to create the report.

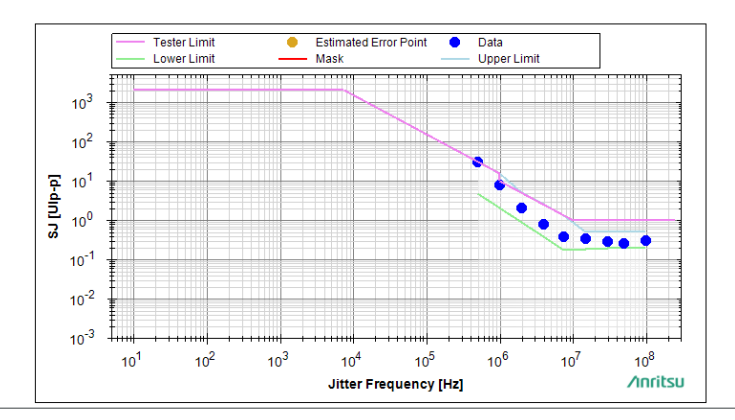

#### Contents

- 1. Introduction
- 2. Compliance Test Overview
- 3. Rx Compliance Test
  - Calibration Procedure
  - Rx Link Training (Put DUT into Loopback Mode)
  - BER and JTOL Test

## 4. <u>Appendix</u>

#### Appendix A-0: Fixture Topologies – Type-C CC Jumpers

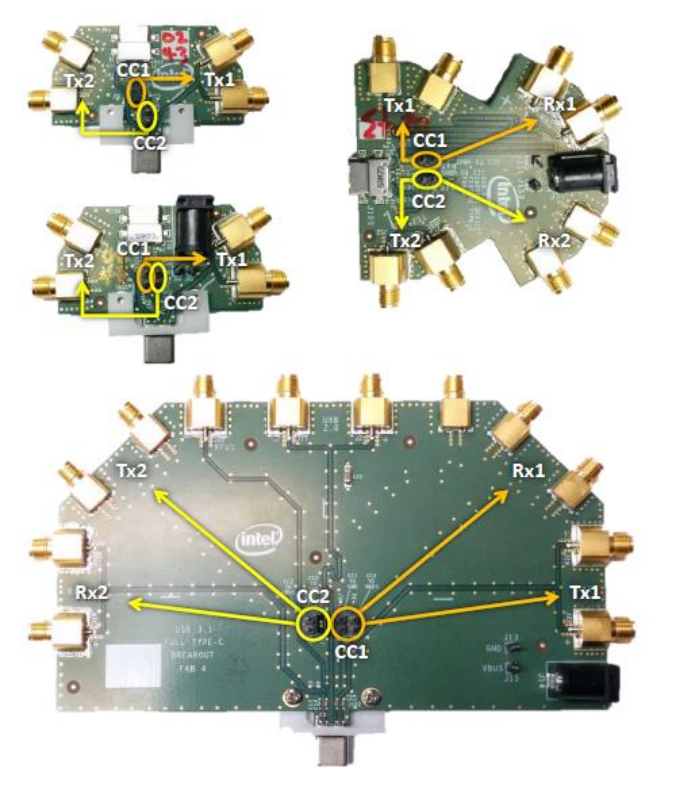

- Only use one jumper.
- Set jumper on CC1 if SMAs are connected to Tx1/Rx1.
- Set jumper on CC2 if SMAs are connected to Tx2/Rx2.
- When using the Full Breakout, connect CC to Vbus for devices, or connect CC to GND for hosts.

#### Appendix A-1: Calibration Topologies – Type-C Gen2

- Set jumpers as shown in Appendix A-0.
- Ensure the Tx port number used in CLB is the same as the Rx port number used in the mock board (Tx1 CLB: Rx1 Mock/Tx2 CLB: Rx2 Mock)
- There is no fixture calibration for Type-C Gen1.

#### USB3.1 (10 GT/s) Type-C<sup>™</sup> Electrical Test Fixture Kit

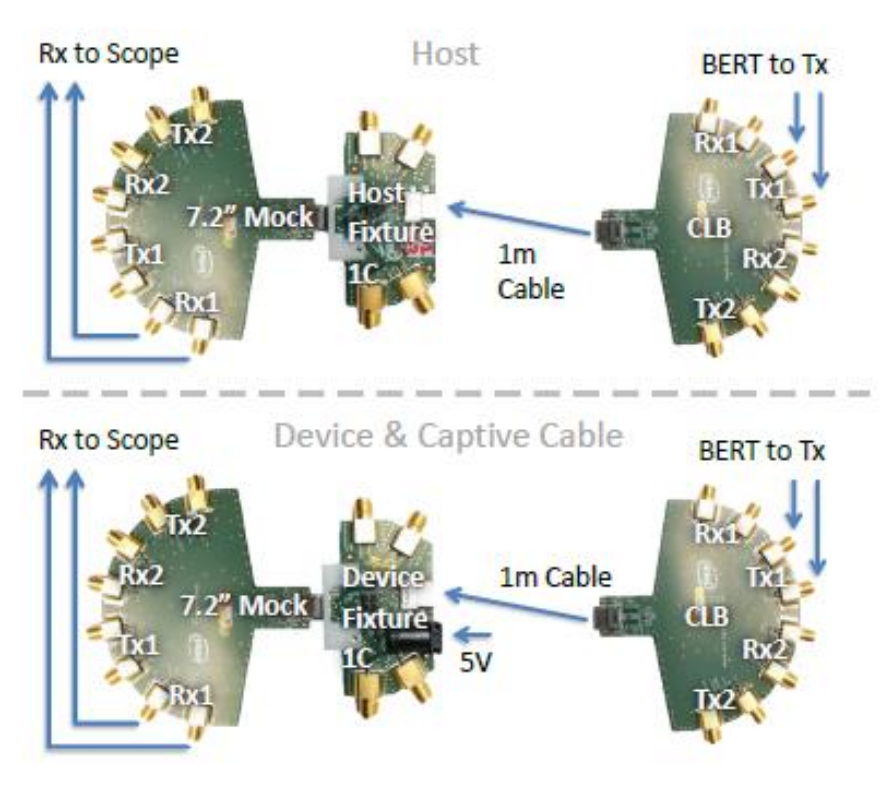

#### Appendix A-2: Calibration Topologies – Type-A, micro-B Gen2

USB3.1 (10 GT/s) Type-A and Micro-B Electrical Test Fixture Kit

Host

- Rx to Scope BERT to Tx 2" Mock Host -Fixture CLB 1m Cable Device & Captive Cable Rx to Scope BERT to Tx Devic Mock Device CLB Fixture 1m Cable
- Hold the root of the micro-B connector firmly when plugging/unplugging cables, mockup boards, and DUTs

#### Appendix A-3: Calibration Topologies – Type-A, micro-B Gen1

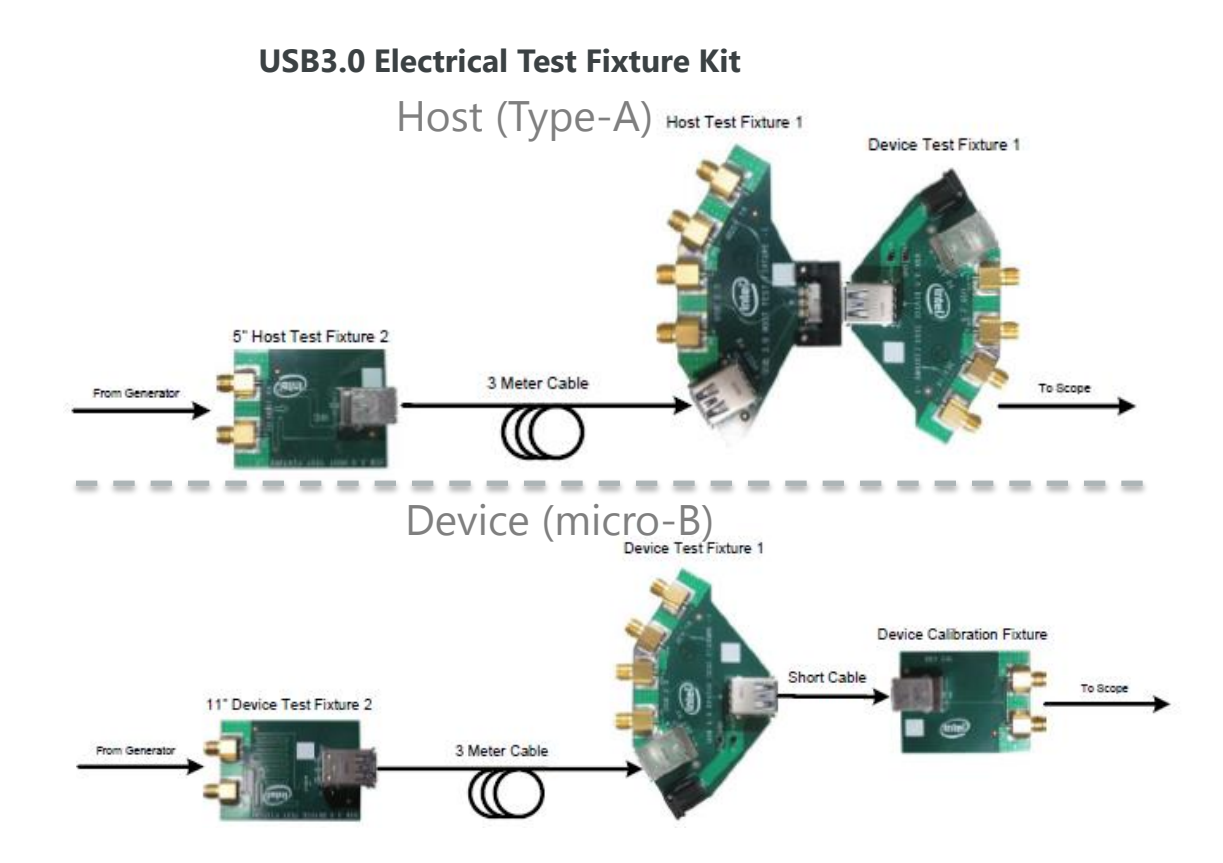

**Ancitsu** envision : ensure

#### Appendix A-4: Receiver Test Topologies – Type-C Gen2

Host BERT to Tx Host 1m Cable Tx to BERT Device Device CLB 1m 1 Cable Tx to BERT Captive Cable Device BERT to Rx Tx to BERT

#### USB3.1 (10 GT/s) Type-C<sup>™</sup> Electrical Test Fixture Kit

- Connect jumpers as shown in Appendix A-0.
- Ensure the Tx port number used in the CLB is the same as the Tx port number used in the fixture

(Tx1 CLB: Tx1 fixture/ Tx2 CLB: Tx2 fixture)

 Similarly, for captive fixture, ensure the same port number is used for both Tx and Rx ports. (Tx1: Rx1 or Tx2: Rx2)

#### Appendix A-5: Receiver Test Topologies – Type-A, micro-B Gen2

USB3.1 (10 GT/s) Type-A and Micro-B Electrical Test Fixture Kit

• Hold the root of the micro-B connector firmly when plugging/unplugging cables, mockup boards, and DUTs.

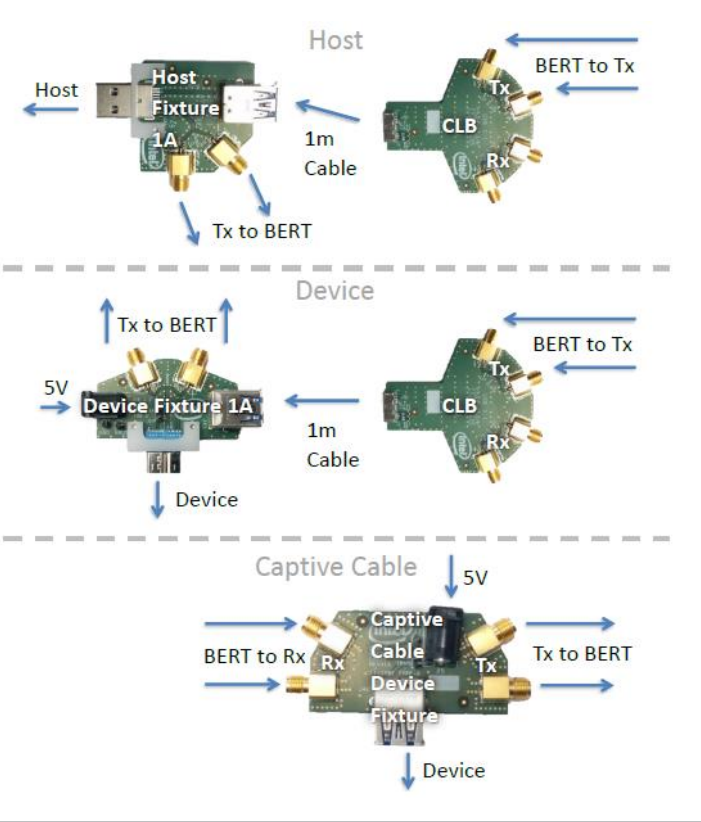

#### Appendix A-6: Receiver Test Topologies – Type-C Short Channel

BERT to Rx Full Breakout Tx1 Tx to BERT 5V (device only) Host/Device

USB3.1 (10 GT/s) Type-C<sup>™</sup> Electrical Test Fixture Kit

- Set jumpers as shown in Appendix A-0.
- For Full Breakout, ensure the same port number is used for both Tx and Rx ports. (Tx1: Rx1 or Tx2: Rx2)

## Appendix B-0: SigTest Templates for Rx

• Gen1

SigTest\* Software <u>Version 3.2.11.2</u> or higher

| Test # | Description                | Rx SigTest<br>Folder | SigTest Template File Name          |
|--------|----------------------------|----------------------|-------------------------------------|
| TD.1.8 | Rj Calibration             | USB_3_5GB            | USB_3_5Gb_CP1.dat                   |
| TD.1.9 | Rj Calibration<br>(Type-C) | USB_3_5GB            | USB_3_5Gb_CP1_Rj_Cal_Type_C.dat     |
| TD1.8  | Sj Calibration             | USB_3_5GB            | USB_3_5Gb_CP0_RjIN_SjCal.dat        |
| TD.1.9 | Sj Calibration<br>(Type-C) | USB_3_5GB            | USB_3_5Gb_CP0_RjIN_SjCal_Type_C.dat |
| TD.1.8 | EW/EH<br>Calibration       | USB_3_5GB            | USB_3_5Gb_CP0_RjIN.dat              |

\*Software download link

http://www.usb.org/developers/tools/

### Appendix B-1: SigTest Templates for Rx

• Gen2

#### SigTest\* Software Version 4.0.23.3 or higher

| Test #  | Description                | Rx SigTest<br>Folder | SigTest Template File Name          |
|---------|----------------------------|----------------------|-------------------------------------|
| TD.1.10 | Rj Calibration             | USB_3_10GB           | USB_3_10Gb_Rj_Cal.dat               |
| TD.1.10 | Rj Calibration<br>(Type-C) | USB_3_10GB           | USB_3_10Gb_Sj_Cal.dat               |
| TD.1.10 | Sj Calibration             | USB_3_10GB           | USB_3_10Gb_CP9_Rx_CAL_CTLE_N5dB.dat |

\*Software download link http://www.usb.org/developers/tools/ Appendix C-0: Calibration Procedure Overview – Emphasis and Amplitude

- First, calibrate Swing and Deemphasis without test channel.
- Emphasis and Amplitude are calibrated using 64 ones (1s) followed by 64 zeros (0s) followed by 128 bits of a 1010 clock pattern.
  - C:¥Anritsu¥MP1900A¥AppServers¥bin¥Pattern Files¥USB
  - 64ones\_64zeros\_128bit10.ptn

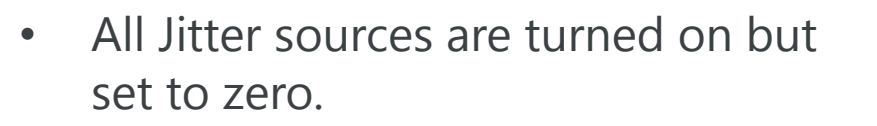

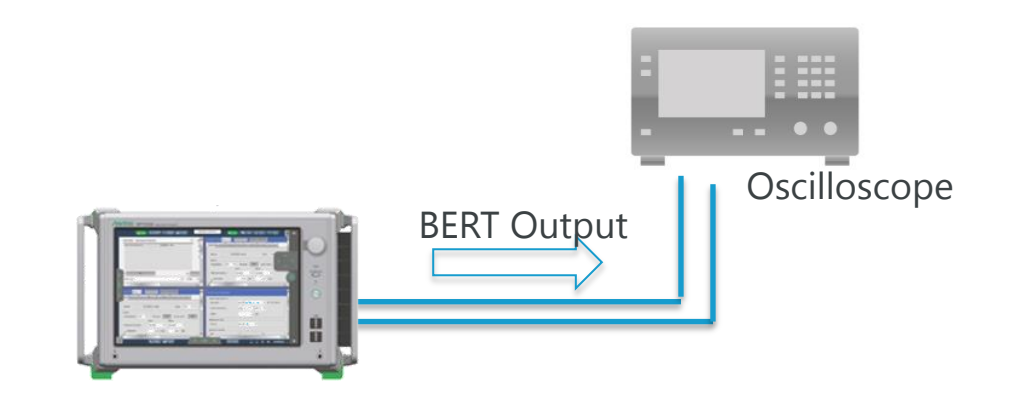

Appendix C-1: Calibration Procedure Overview – Emphasis and Amplitude

- Take the difference between Ch1 and Ch2 (channel combination of differential pair depends on oscilloscope)
- Before starting any test or data acquisition, heat-run and calibrate the oscilloscope, and use de-skewed cables.

#### Oscilloscope Settings

|      | Vertical Scale                         | Horizontal Scale                                   | Sample<br>Rate | Bandwidth | Record Length                                        |
|------|----------------------------------------|----------------------------------------------------|----------------|-----------|------------------------------------------------------|
| Gen1 | Set to full screen without clipping    | 4 ns<br>(enough to capture >1<br>pattern sequence) | 40 GS/s        | 16 GHz    | 4 kpts<br>(enough to capture >1<br>pattern sequence) |
| Gen2 | Set to full screen<br>without clipping | 2 ns<br>(enough to capture >1<br>pattern sequence) | 80 GS/s        | 16 GHz    | 4 kpts<br>(enough to capture >1<br>pattern sequence) |

#### Appendix C-2: Calibration Procedure Overview – Emphasis and Amplitude

- Pre-shoot and De-emphasis are derived from three measurements: Va, Vb, and Vc.
- Amplitude is measured towards the end of the toggle section.
- Adjust Amplitude, Pre-shoot and De-emphasis at the BERT until reaching the target value.
- Calibrate three Tx EQ points.
  - ➢ Pre = 2.2 dB, Post = −1.0 dB
  - ➢ Pre = 2.2 dB, Post = −3.0 dB
  - ➢ Pre = 2.2 dB, Post = −5.0 dB

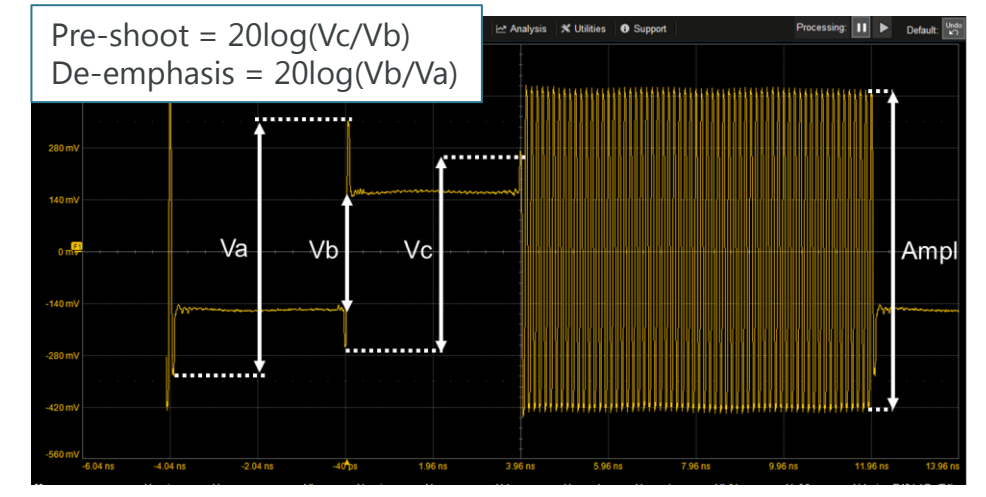

Emphasis and Amplitude Target Values

|      | Differential Amplitude p-p Pre-shoot De-emph |             |                                              |  |
|------|----------------------------------------------|-------------|----------------------------------------------|--|
| Gen1 | 800 mV                                       | -           | -3.0 to 0.3/+0 dB                            |  |
| Gen2 | 800 mV                                       | 2.2 ±0.1 dB | -1.0 ±0.1 dB<br>-3.0 ±0.1 dB<br>-5.0 ±0.1 dB |  |

## Appendix C-3: Calibration Procedure Overview – RJ

- Calibrate RJ using a Nyquist pattern.
  - Gen1: CP1
    - C:¥Anritsu¥MP1900A¥AppServers¥bin¥Pattern Files¥USB
    - CP1.ptn
  - Gen2: CP10
    - C:¥Anritsu¥MP1900A¥AppServers¥bin¥Pattern Files¥USB
    - CP10.ptn
- Set the oscilloscope to the values in the table.
- Set Emphasis to 0.
  - Pre-shoot = 0 dB, De-emphasis = 0 dB
- Set SSC to OFF and all other Jitter sources to ON but set to zero.
- Capture a single waveform and save the waveform file.

#### Oscilloscope Settings

|     | Vertical Scale                        | Horizontal Scale | Bandwidth | Sample Rate | Record Length |
|-----|---------------------------------------|------------------|-----------|-------------|---------------|
| Gen | 1 Set to full screen without clipping | 100 µs           | 16 GHz    | 40 GS/s     | > 16 Mpts*    |
| Gen | 2 Set to full screen without clipping | 50 µs            | 16 GHz    | 80 GS/s     | > 16 Mpts*    |

\*For Gen1 5 GT/s: 1 UI = [1/5GT/s] = 200 ps (200 ps/UI) x (2M UI) = 400 µs 400 µs x 40 GS/s = 16 M

\*For Gen2 10 GT/s: 1 UI = [1/10 GT/s] = 100 ps (100 ps/UI) x (2M UI) = 200 µs 200 µs x 80 GS/s = 16 M

#### Appendix C-4: Calibration Procedure Overview – RJ

- Measure RJ using SigTest\* Software Version
  4.0.23.2 or higher (for Gen2) and SigTest Software
  Version 3.2.11.3 (for Gen1).
- The analysis result is RJ(RMS) in SigTest.
- Adjust RJ at the BERT until reaching the target value.

RJ Target Value

|      | Random Jitter                          |
|------|----------------------------------------|
| Gen1 | 2.42 ±10% ps RMS<br>(30.8 ±10% ps p-p) |
| Gen2 | 1.0 +0/–0.1 ps RMS                     |

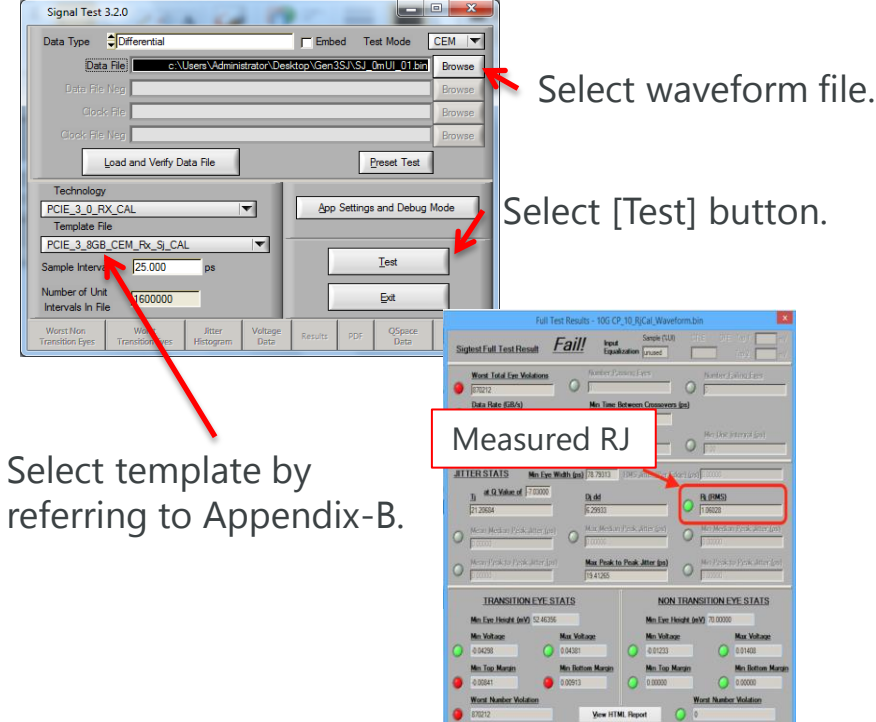

\*Software download link

http://www.usb.org/developers/tools/

Incitsu envision : ensure

### Appendix C-5: Calibration Procedure Overview – SJ

- Capture the CP0/CP9 waveform.
  - Gen1: CP0
    - C:¥Anritsu¥MP1900A¥AppServers¥bin¥Pattern Files¥USB
    - CP0\_RD+.ptn
  - Gen2: CP9
    - C:¥Anritsu¥MP1900A¥AppServers¥bin¥Pattern Files¥USB
    - CP9.ptn
- Set Emphasis to 0.
  - Pre-shoot = 0 dB, De-emphasis = 0 dB
- Set SSC to OFF and all other Jitter sources to ON but set to zero.
- Select the template by referring to Appendix-B.

SJ Target Value

|      | SJ Frequency (MHz) | Amplitude (ps) |
|------|--------------------|----------------|
|      | 0.5                | 400 ±10%       |
|      | 1                  | 200 ±10%       |
|      | 2                  | 100 ±10%       |
| Con1 | 4.9                | 40 ±10%        |
| Gent | 10                 | 40 ±10%        |
|      | 20                 | 40 ±10%        |
|      | 33                 | 40 ±10%        |
|      | 50                 | 40 ±10%        |
|      | 0.5                | 476 ±10%       |
|      | 1                  | 203 ±10%       |
|      | 2                  | 87 ±10%        |
|      | 4                  | 37 ±10%        |
| Gen2 | 7.5                | 17 ±10%        |
|      | 15                 | 17 ±10%        |
|      | 30                 | 17 ±10%        |
|      | 50                 | 17 ±10%        |
|      | 100                | 17 ±10%        |

#### Appendix C-6: Calibration Procedure Overview – SJ

- First, measure SJ Baseline using SigTest.
- The analysis result is Max Peak to Peak Jitter (ps) in SigTest.
- Adjust SJ at the BERT until <u>SJ SJ Baseline</u> reaches the target value.

| 🛄 Ful       | l Test Results - Gen2SjCalibra            | tion_Ger                 | 2_10G_SJ6_                    | Wavefo        | rm.bin                        | Ξ.          | 21                   | 200.0                        | 23           |
|-------------|-------------------------------------------|--------------------------|-------------------------------|---------------|-------------------------------|-------------|----------------------|------------------------------|--------------|
| <u>Si</u> 2 | stest Full Test Result                    | Pass                     | <u>s /</u> Input<br>Equal     | izatio        | Sample (XUI)<br>unused        | CTI.        | E DFE                | Tap 1                        | m¥<br>mV     |
| 0           | <b>Vorst Total Eye Violatio</b>           | <u>ns</u> ()             | <u>Number Pa</u><br>D         | ssing         | Eyes                          | 0           | Number  <br>         | Failing Ey                   | <u>es</u>    |
| 0           | Data Rate (GB/s)                          |                          | Min Time<br>96.21796          | <u>Betwee</u> | n Crossover                   | s (ps       | <u>n</u>             |                              |              |
| 0           | Mean Unit Interval (ps)<br>99.9999973     | 0                        | Max Unit<br>0.00              | Interv        | <u>al (ps)</u>                | 0           | Min Unit             | i Interval                   | ( <u>ps)</u> |
| JIT         | TER STATS Min Eye Wid                     | lth (ps)                 | 66.08398                      | Jitter        | (Per Edg                      |             | <u>,</u>             |                              |              |
|             | <u>1;at Q Value of</u> -7.03000           |                          | <u>Dj dd</u>                  |               |                               | Me          | easur                | ed SJ                        |              |
|             | 33.91601                                  |                          | 15.84592                      |               | 7                             | 0           | 1.28521              |                              |              |
| 0           | Mean Median Peak Jitter<br>0.00000        | 0 <sup>(ps)</sup>        | Max_Median                    | i Peak        | Jitter (ps)                   | 0           | Min Media<br>0.00000 | an Peak Ji                   | tter (p:     |
| 0           | Mean Peak to Peak Jitter<br>0.00000       | <u>(ps)</u>              | <u>Max Peak t</u><br>30.47318 | o Peak        | Jitter (ps                    | ò           | Min Peak<br>0.00000  | to Peak J                    | litter (r    |
|             | TRANSITION EYE STA                        | <u>18</u>                |                               |               | <u>non tr</u>                 | ANSI        | TION EYE             | <u>STATS</u>                 |              |
| Mi          | i <mark>n Eye Height (mV)</mark> 541.5477 | 3                        |                               | Mi            | n Eye Heigh                   | nt (m\      | <u>()</u> 499.707    | 98                           |              |
| 0           | Min Voltage<br>-0.55744                   | <u>Max Vo</u><br>0.56431 | <u>ltage</u>                  | 0             | <u>Min Voltag</u><br>-0.52880 | <u>e</u>    | 0                    | <u>Max Volt</u> a<br>0.52561 | <u>nge</u>   |
|             | Min Top Margin                            | <u>Min Bo</u>            | ttom Margin                   |               | <u>Min Top Ma</u>             | <u>rgin</u> | -                    | Min Bott                     | om Margi     |
| $\circ$     | 0.22887                                   | -0.2426                  | 8                             | 0             | 0.21348                       |             | 0                    | -0.21623                     |              |
| 0           | Worst Number Violation                    |                          | View PTM                      | Report        |                               | <u>Wc</u>   | erst Numbe           | er Violati                   | on           |
|             | •                                         |                          | Ties un                       | c nepor       | •                             | 0           |                      |                              |              |

## Appendix C-7: Calibration Procedure Overview – Select CLB Gen2 <u>Gen2</u>

- The Eye Height and Eye Width calibration procedures are different for Gen1 and Gen2.
- Refer to Appendix-A for the Calibration Channel to use.
- Apply calibrated SJ and RJ values with SSC enabled.
- Capture three CP9 waveforms.
- Select the template by referring to Appendix-B.
- The analysis result is Eye Height (mV) in SigTest.
- Measure with all three Compliance Load Board variants (5.6", 7.1", & 8.1").
- Choose the Compliance Load Board achieving the results closest to 70 mV EH (usually 5.6").

#### With Calibration Fixture

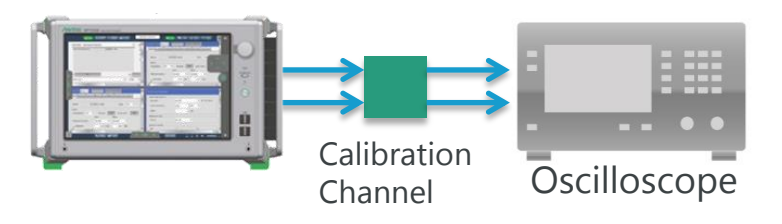

## Appendix C-8: Calibration Procedure Overview – Eye Width Gen2

- Capture three CP9 waveforms.
- Select the template by referring to Appendix-B.
- The analysis result is Min Eye Width (ps) in SigTest.
- Choose the De-emphasis setting giving the closest to 48 ps.
- Try the following steps until reaching the target Eye Width value.
  - If the width is too big, then add a second SJ tone at 87 MHz and adjust until the width target is met.
    - If an 87-MHz tone is used, hold it at the same magnitude for each SJ frequency.
  - If the width is too small, reduce the 100-MHz SJ tone until the reaching the target width.
    - If the 100-MHz SJ tone is reduced, the SJ targets at every other frequency are reduced by the same amount in ps.
- Try the following steps until reaching the target Eye Width value.

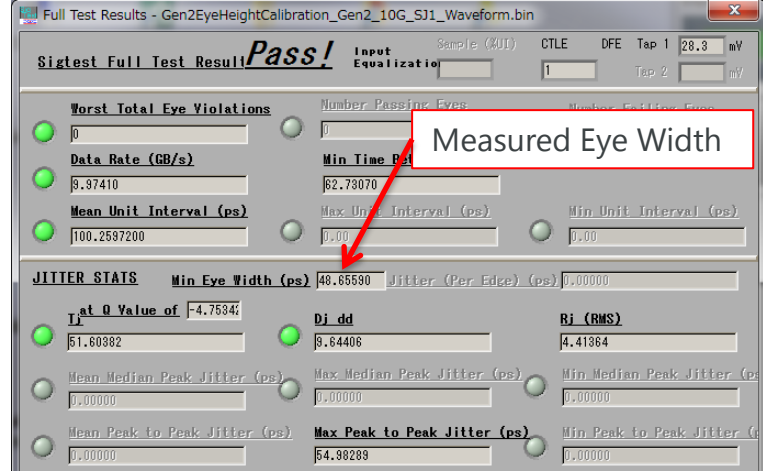

#### Eye Width Target Value (Gen2)

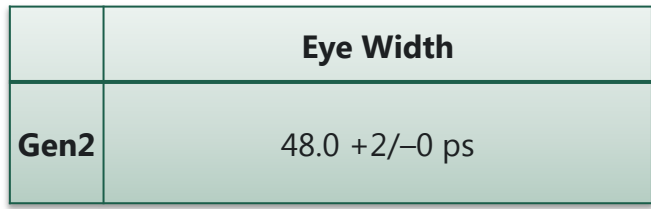

# Appendix C-9: Calibration Procedure Overview – Eye Height Gen2

- Capture the CP9 waveform.
- Select the template by referring to Appendix-B.
- The analysis result is Eye Height (mV) in SigTest.
- Adjust amplitude at the BERT until reaching the target Eye height.

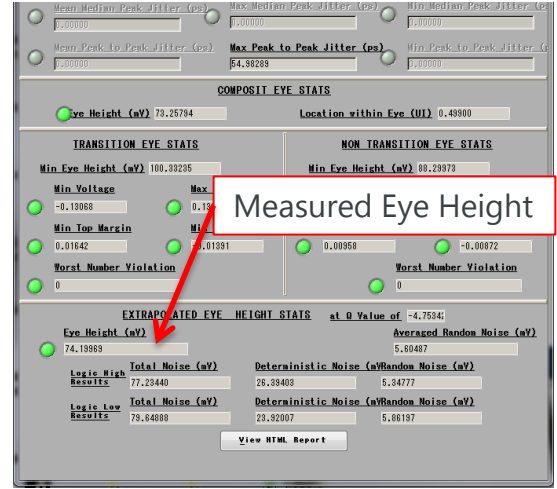

Eye Height Target Value (Gen2)

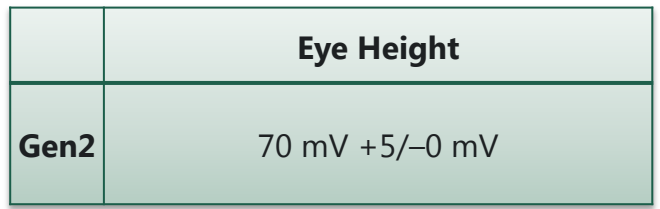

#### Appendix C-10: Calibration Procedure – Eye Height Gen1 micro-B/Type-A

#### <u>Gen1</u>

- There is no fixture calibration for Type-C Gen1.
- Use the Calibration Channel by referring to Appendix-A.
- Capture three CP0 waveforms and average the result.
- Select the template by referring to Appendix-B.
- The analysis result is Eye Height (mV) in SigTest.
- Adjust amplitude at the BERT until reaching the target Eye height value.

#### With Calibration Fixture

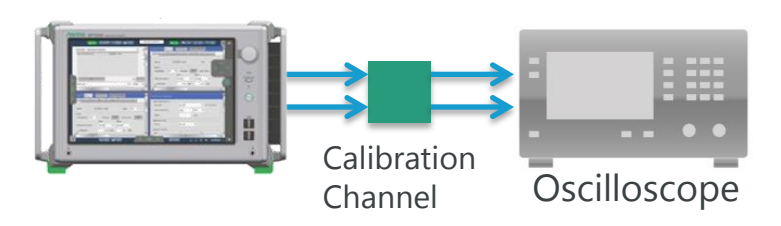

Eye Height Target Value (Gen1)

|                     | Eye Height      |
|---------------------|-----------------|
| Gen1<br>Type-<br>A  | 180 mV +5/–0 mV |
| Gen1<br>micro<br>-B | 145 mV +5/–0 mV |

#### Appendix C-11: Calibration Procedure – TJ Gen1 micro-B/Type-A

#### <u>Gen1</u>

- There is no fixture calibration for Type-C Gen1.
- Use the Calibration Channel by referring to Appendix-A.
- Capture three CP0 waveforms and average the result.
- Select the template by referring to Appendix-B.

TJ Target Value (Gen1)

|      | LT             |
|------|----------------|
| Gen1 | 90 ps +5/–0 ps |

#### Appendix C-12: Calibration Procedure – Short Channel Amplitude

- There is no calibration fixture calibration for short channel.
- Short channel amplitude is calibrated using 64 ones (1s) followed by 64 zeros (0s) followed by 128 bits of a 1010 clock pattern.
  - C:¥Anritsu¥MP1900A¥AppServers¥bin¥Pattern Files¥USB
  - 64ones\_64zeros\_128bit10.ptn
- Set Emphasis to 0.
  - Pre-shoot = 0 dB, De-emphasis = 0 dB
- Set SSC to OFF and all other Jitter sources to ON but set to zero.
- Adjust Amplitude to provide a maximum peak to peak differential voltage of 1200 mV +0/–20 mV using the clock portion of the pattern for measurement.

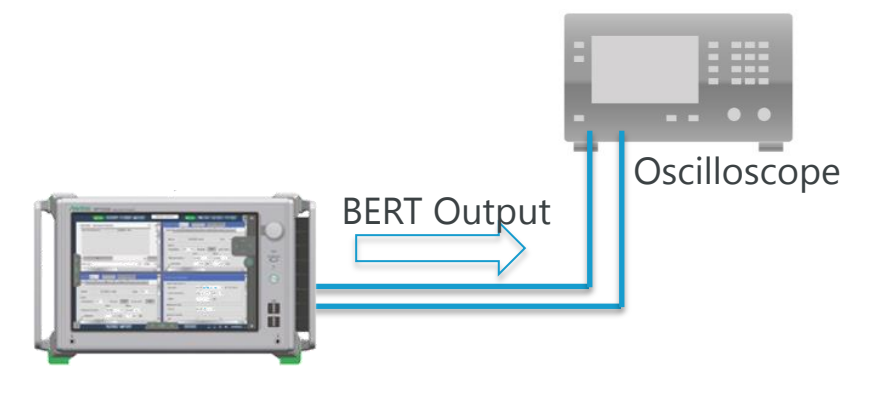

| Amplitude for Short Channel | Target Value |
|-----------------------------|--------------|
|-----------------------------|--------------|

|      | Differential<br>Amplitude p-p |  |
|------|-------------------------------|--|
| Gen1 | 1200 mV +0/–20 mV             |  |
| Gen2 | 1200 mV +0/–20 mV             |  |

#### Appendix D-0: Rx Link Training

Negotiation (Handshake) Signals

- LFPS (Low Frequency Periodic Signaling)
  - Polling.LFPS Logic 0, Logic 1
  - SCD (SuperSpeedPlus Capability Declaration) SCD1, SCD2
  - ► LBPM (LFPS Based PWM Message) LBPM CAP, LBPM RDY
- Training Sequences
  - > TSEQ
  - ≻ TS1
  - ➤ TS2

Appendix D-1: Rx Link Training

Negotiation (Handshake) Signals

\*for Polling.LFPS, tRepeat determines Logic0 or Logic1

- Logic Representation of Polling.LFPS

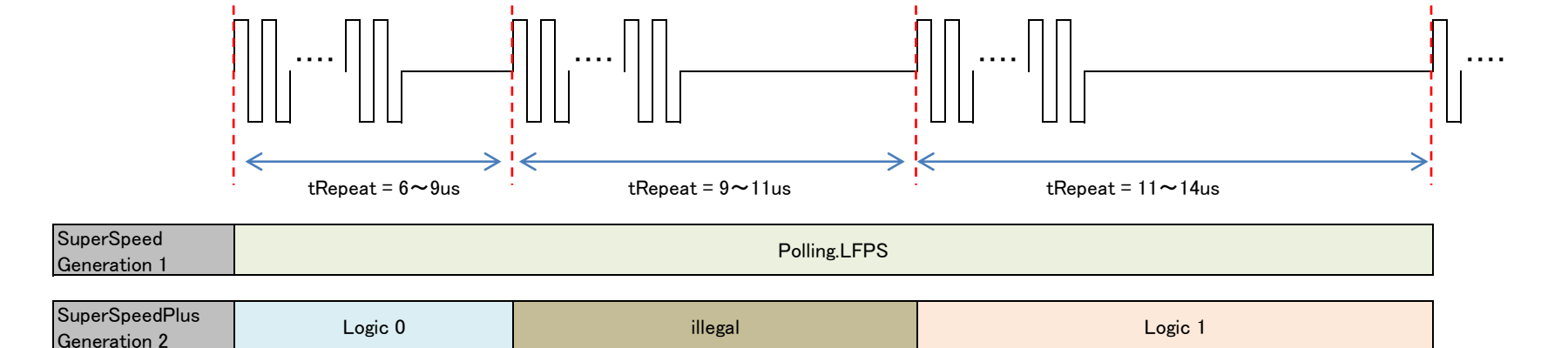

Appendix D-2: Rx Link Training

Negotiation (Handshake) Signals

\*for SCD1/SCD2, trepeat determines Logic0 or Logic1

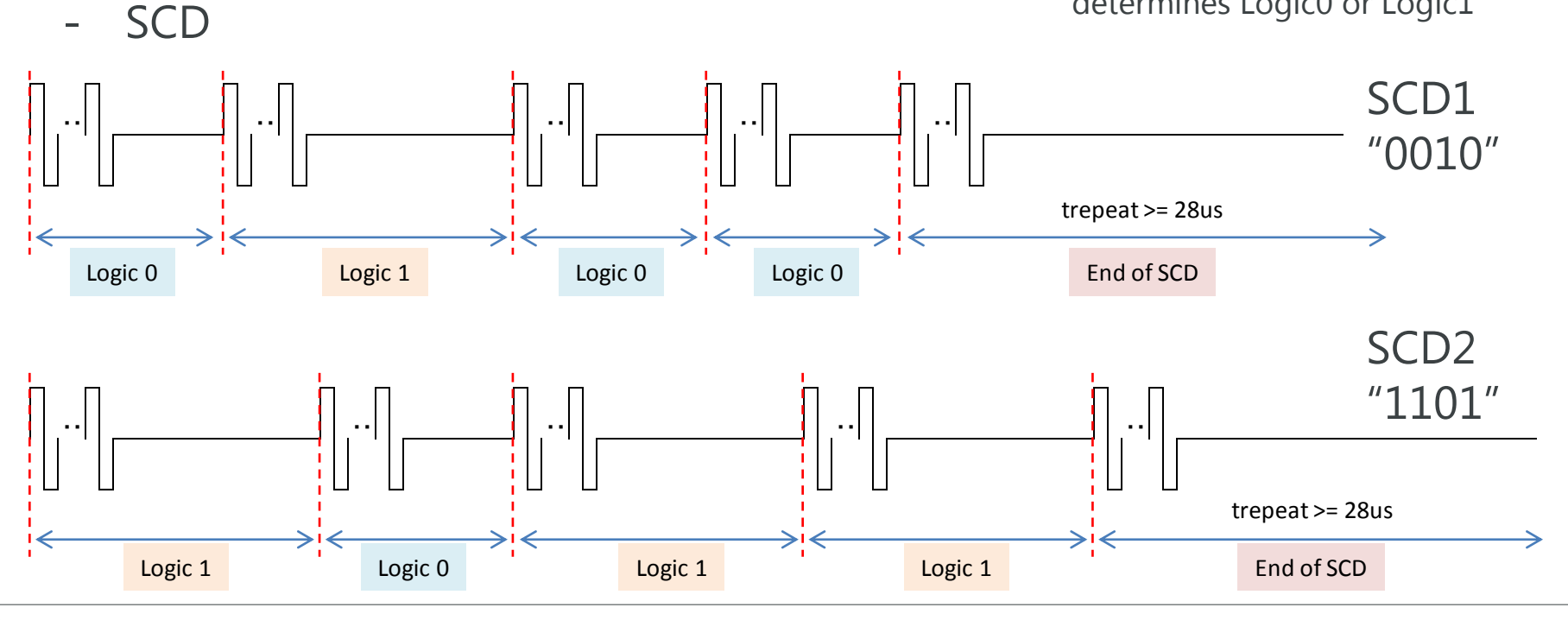

Inritsu envision : ensure

Appendix D-3: Rx Link Training

Negotiation (Handshake) Signals

- Logic Representation of LBPM

\*for LBPM CAP/RDY, tBurst determines Logic0 or Logic1

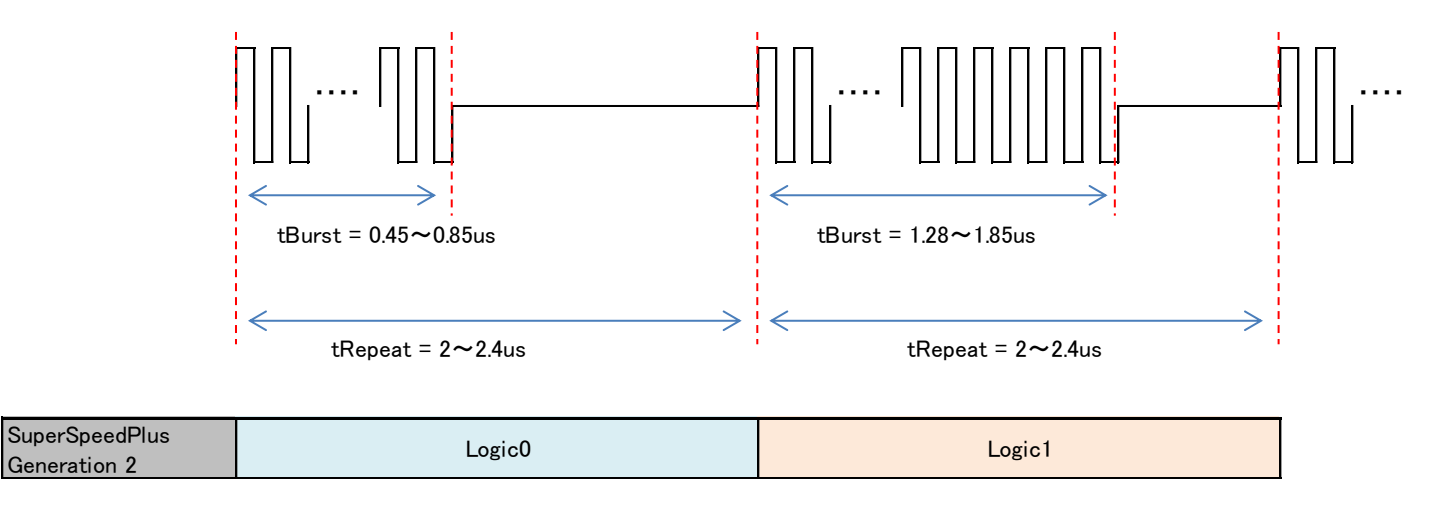

Appendix D-4: Rx Link Training

Negotiation (Handshake) Signals

| b1~0: LBPM Type    | b3~2: LBPM Subtype |                        |
|--------------------|--------------------|------------------------|
|                    | PHY Rate           |                        |
| 00: PHY Capability | 00: 5Gbps          | b7~b4: Reserved (0000) |
|                    | 01: 10Gbps         |                        |
| 01: PHY Ready      | Reserved (00)      |                        |

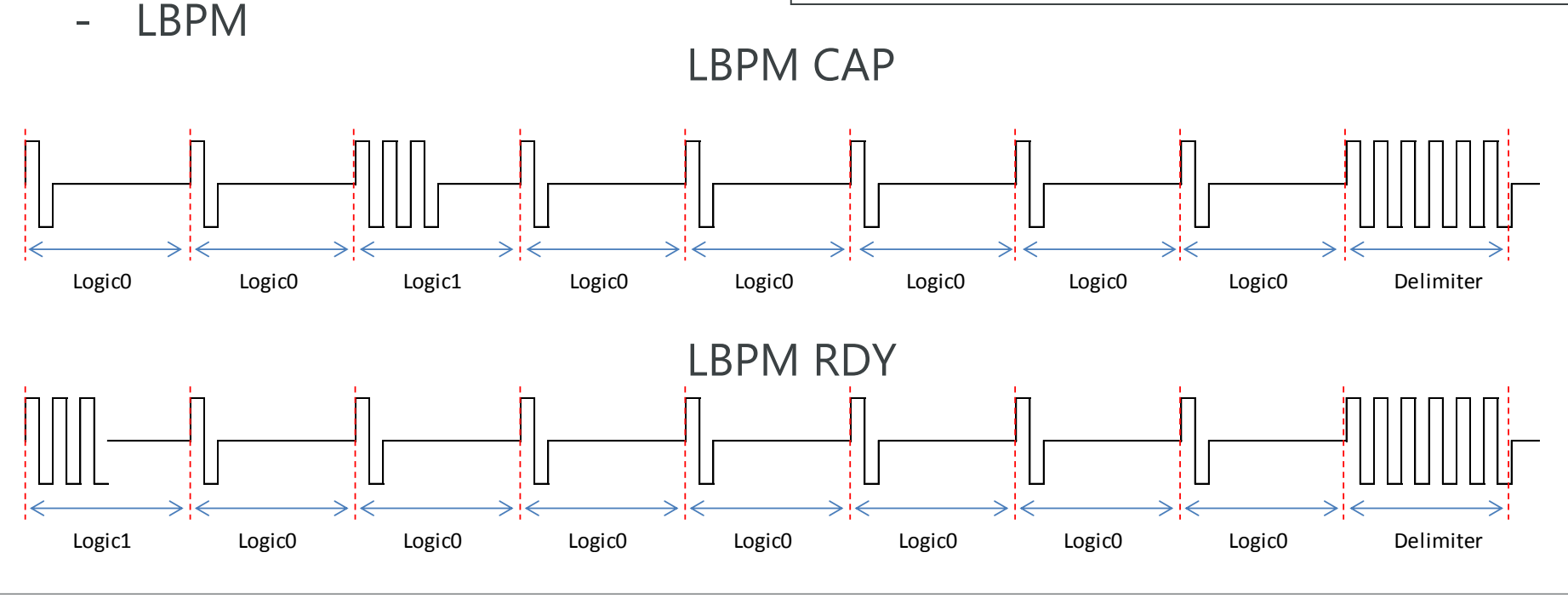

#### Anritsu envision : ensure

Appendix E-0: Compliance Patterns (CPs)

- Different CP sequence per Generation:
  - i. Gen1: CP0 (1<sup>st</sup> pattern)  $\rightarrow$  CP8 (last pattern)
  - ii. Gen2: CP0 (1<sup>st</sup> pattern) → CP15 (last pattern)

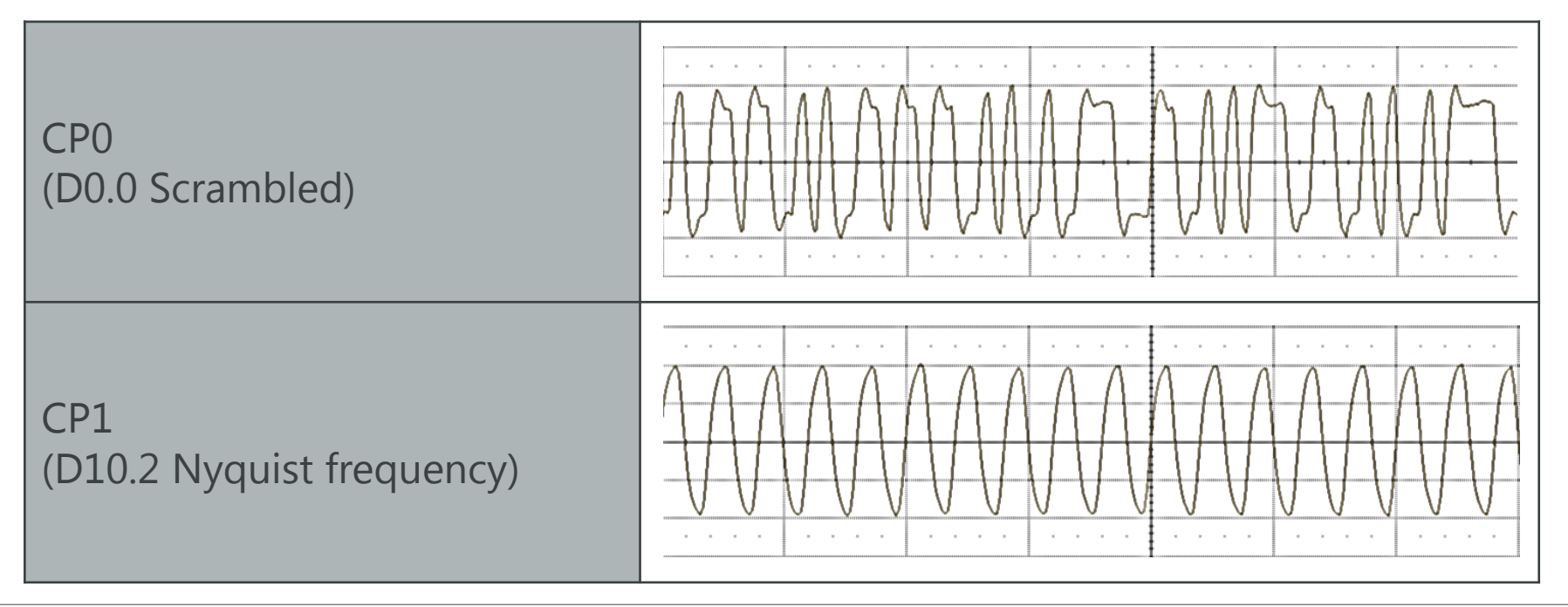

#### Appendix E-1: Compliance Patterns (CPs)

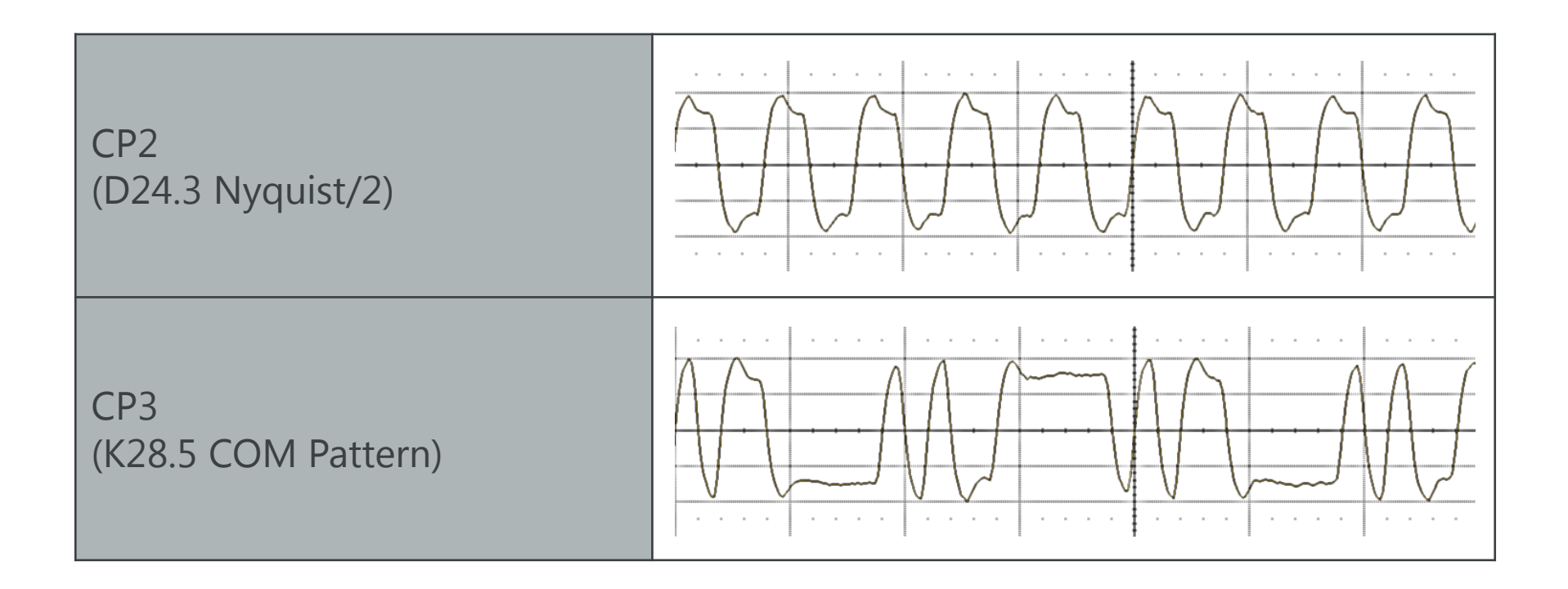

#### Appendix E-2: Compliance Patterns (CPs)

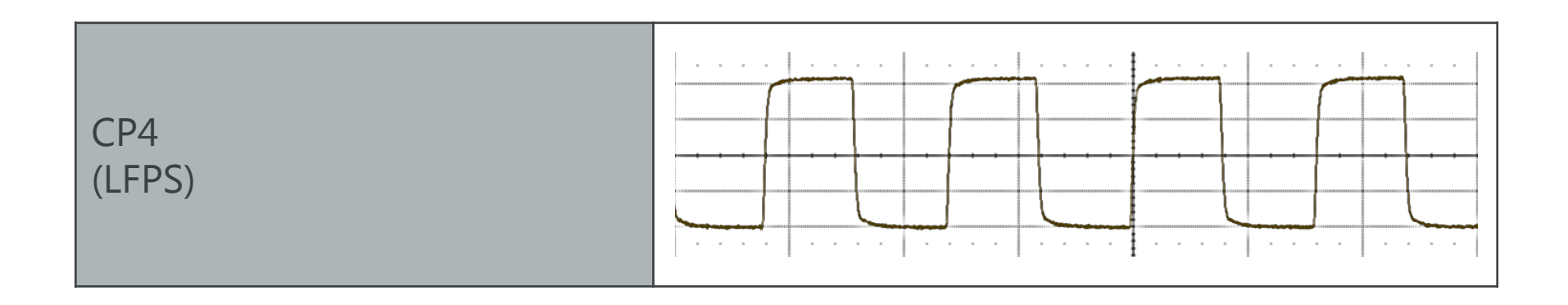

#### Appendix E-3: Compliance Patterns (CPs)

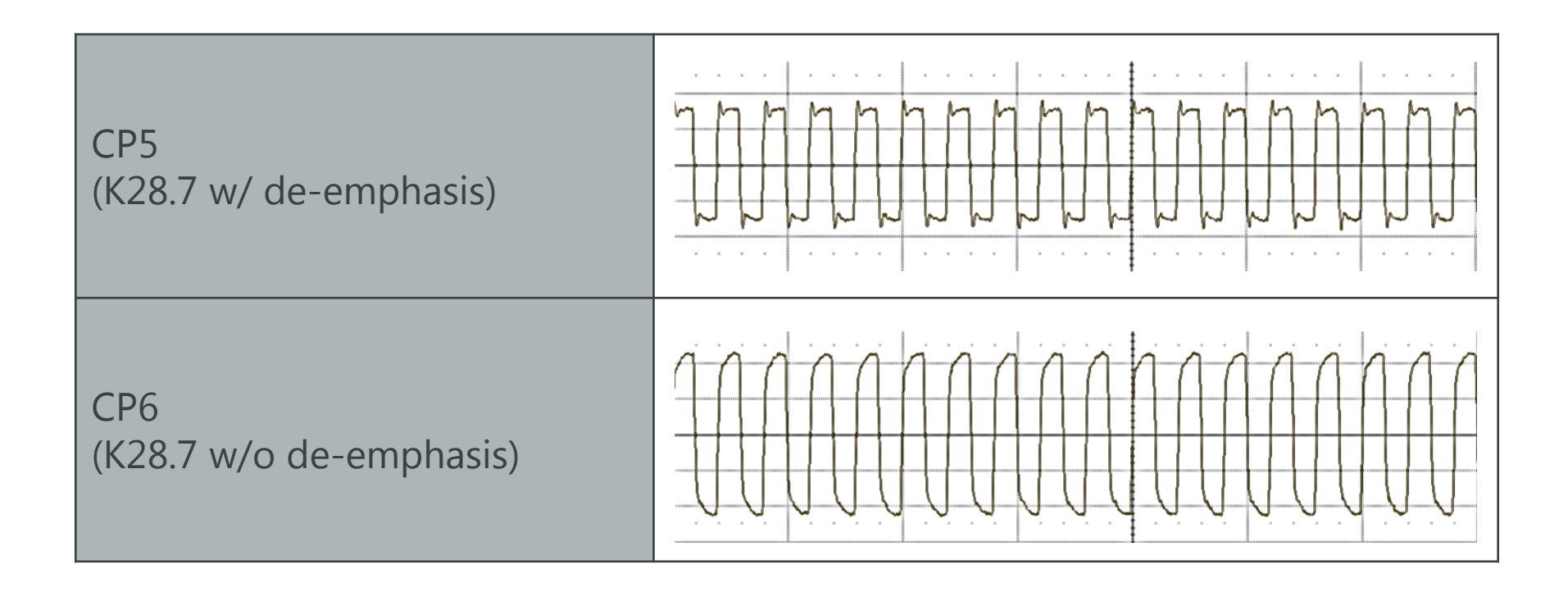
## Appendix E-4: Compliance Patterns (CPs)

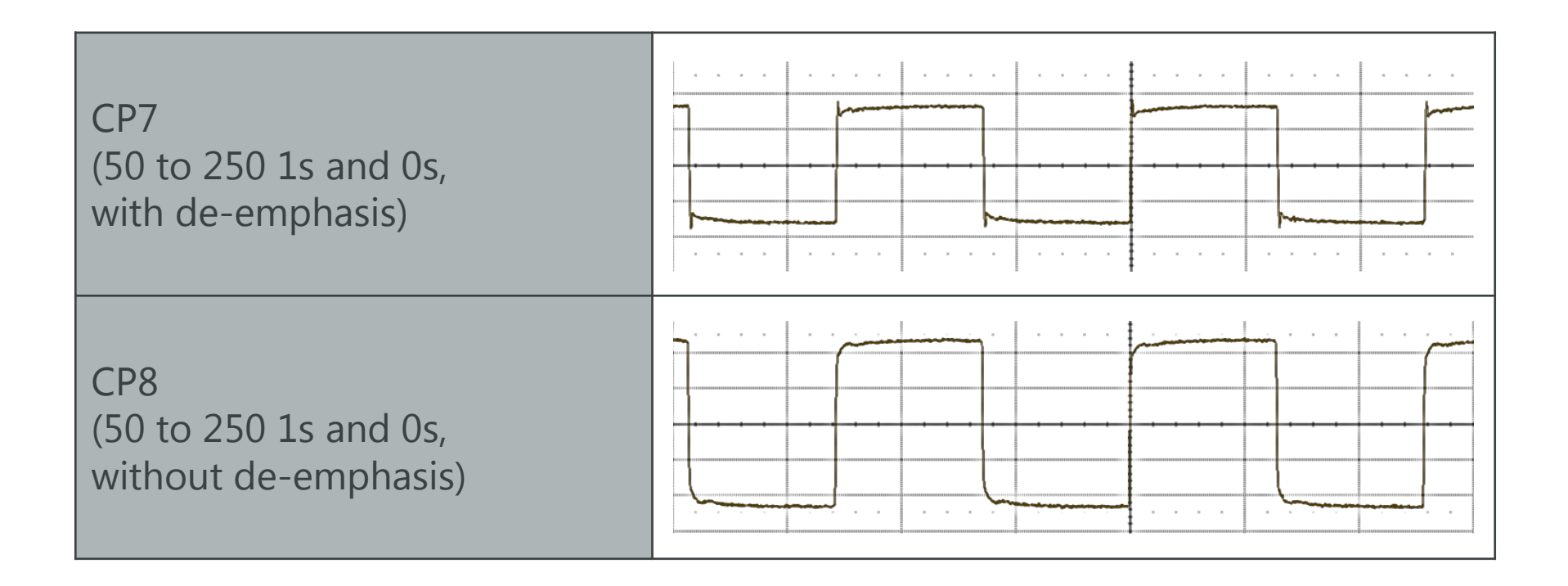

# Appendix E-5: Compliance Patterns (CPs)

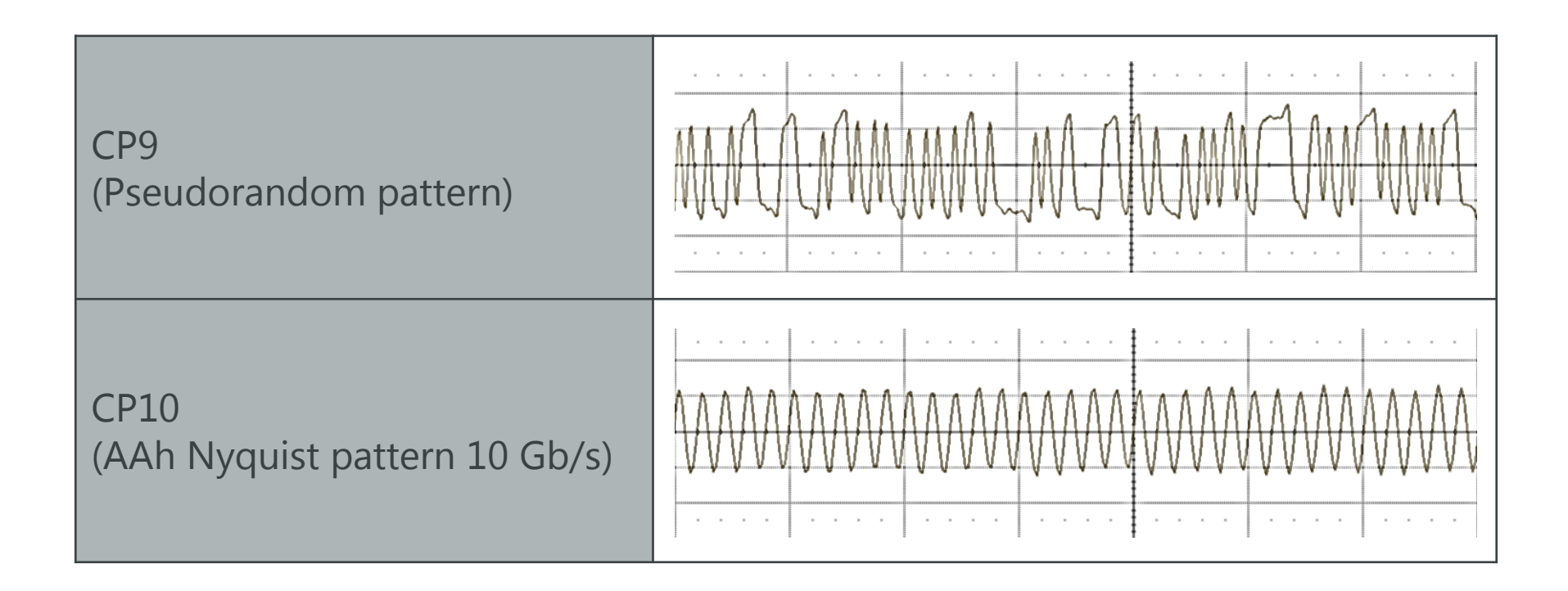

### Appendix E-6: Compliance Patterns (CPs)

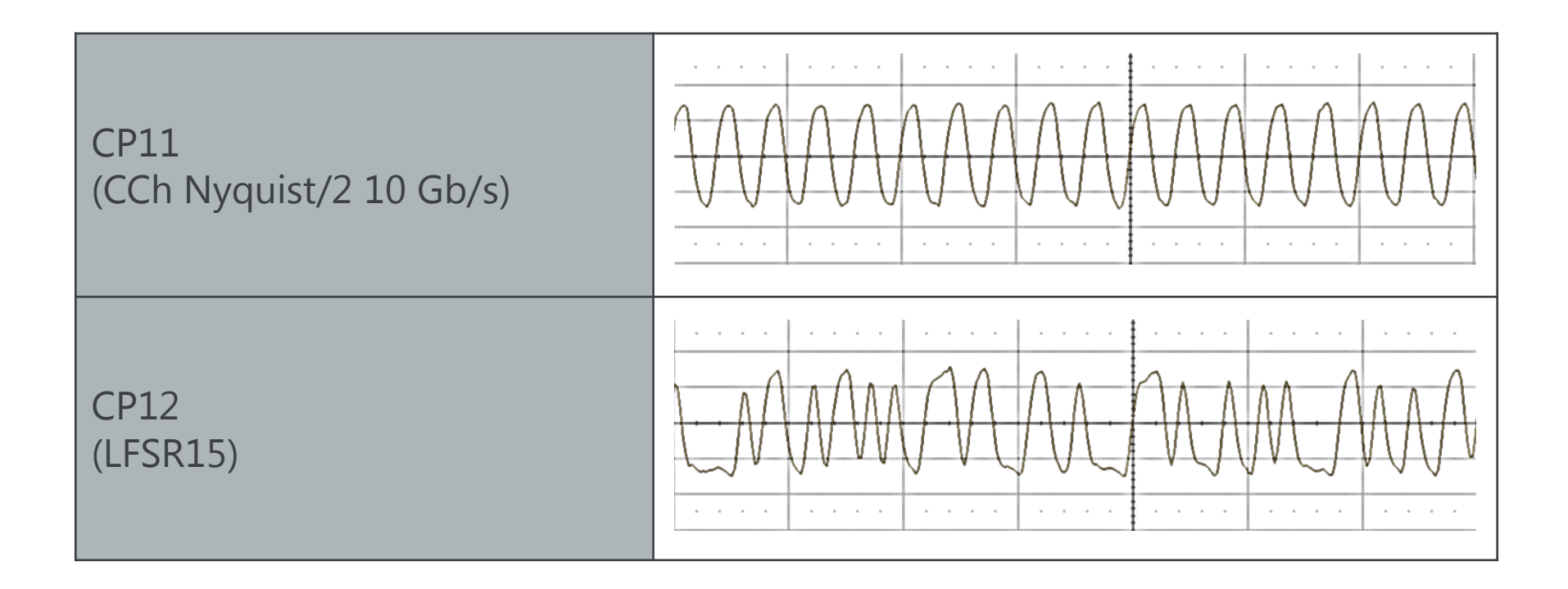

## Appendix E-7: Compliance Patterns (CPs)

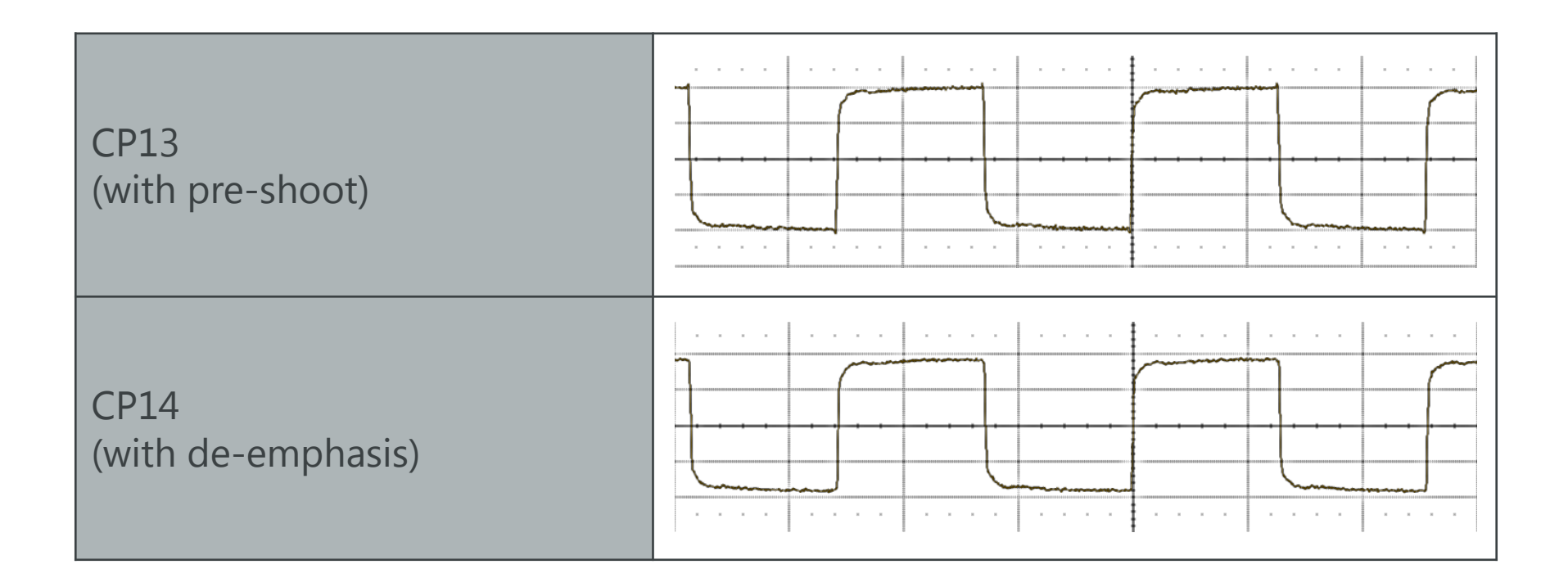

# Appendix E-8: Compliance Patterns (CPs)

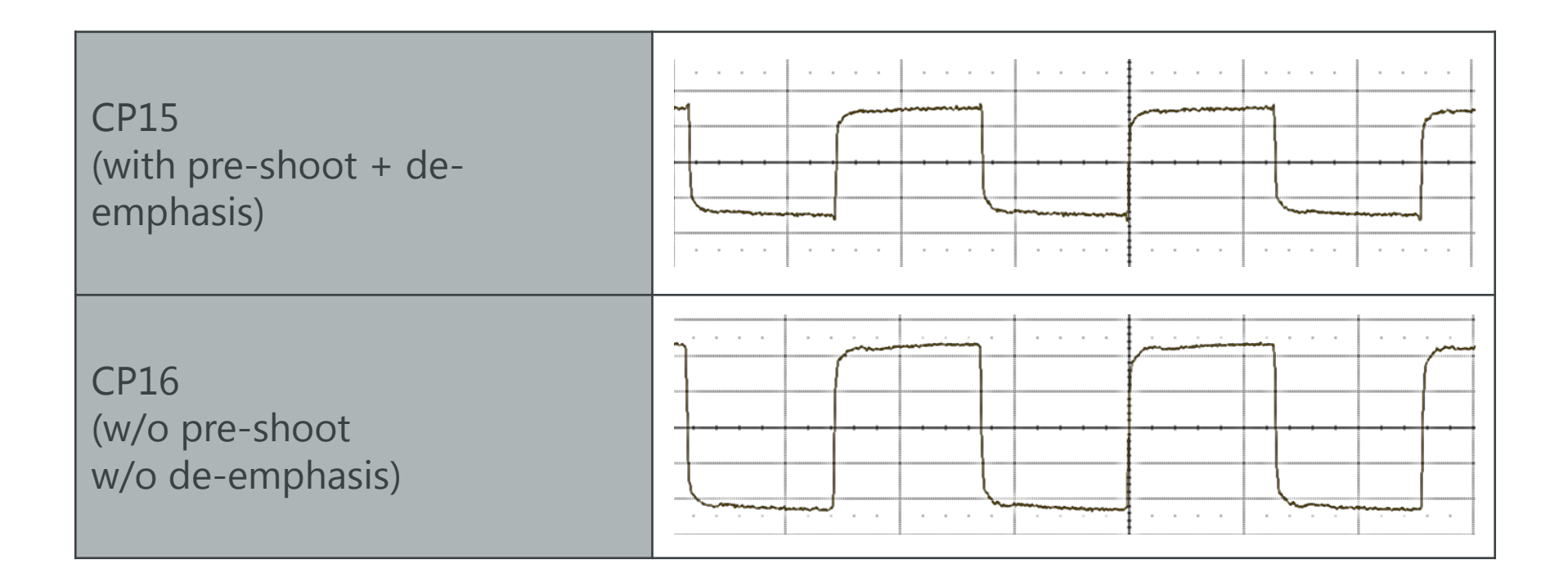

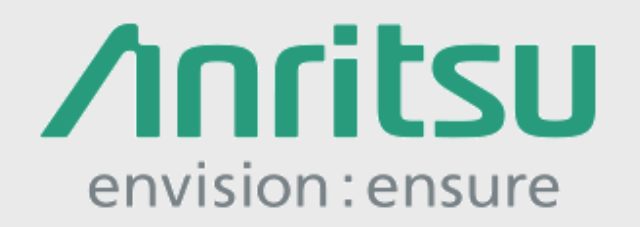

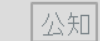

2018-3 MG

G No. MP1900A\_SUB3.1-E-T-1-(1.00)